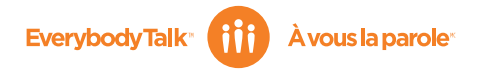

<sup>114</sup> Public Mobile, Everybody Talk and the Public Mobile logo are trade-marks of Public Mobile Inc. Public Mobile<sup>106</sup>, À vous la parole et le logo Public Mobile sont des marques de commerce de Public Mobile Inc.

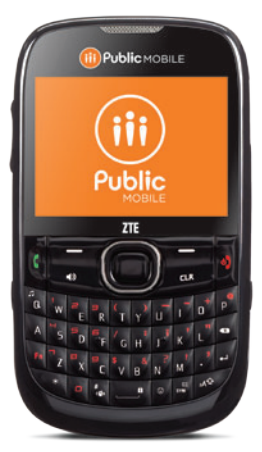

# Simply unlimited. Tout simplement illimité.

ZTE F451 Mobile Phone User Manual Guide de l'utilisateur du téléphone mobile numérique ZTE F451

ZTE中兴 ZTE Canada Inc. 4711 Yonge Street, North York, Ontario M2N 6K8

# ZTE F451 User Guide

#### LEGAL INFORMATION

Copyright © 2011 ZTE CORPORATION.

#### All rights reserved.

No part of this publication may be quoted, reproduced, translated or used in any form or by any means, electronic or mechanical, including photocopying and microfilm, without the prior written permission of ZTE Corporation.

ZTE Corporation reserves the right to make modifications on print errors or update specifications in this guide without prior notice.

Version No. : V1.0 Edition Time : 09-2011 Manual No. : 079584503708

# Contents

| Welcome                      | 8  |
|------------------------------|----|
| Your F451                    | 8  |
| Phone Overview               | 8  |
| Specifications               | 11 |
| Getting Started              | 12 |
| Installing the Battery       | 12 |
| Installing the microSD Card  |    |
| Charging the Battery         |    |
| Powering On/Off Your Phone   | 14 |
| Home screen                  |    |
| Main Display Icons           | 15 |
| Basic Operation              | 17 |
| Menu Navigation              |    |
| Locking/Unlocking Your Phone |    |
| Locking Your Phone           |    |
| Unlocking Your Phone         |    |
| Locking/Unlocking the Keypad |    |
| Easy Set-up                  | 18 |
| Entering Text                | 19 |
| Calling                      | 21 |
| Making a Call                | 21 |
| Using the Keypad             | 21 |
| Using the Contacts           | 21 |
| Using the Call History       | 21 |
| Making an International Call | 21 |
| Answering a Call             |    |
| Speed Dialing                |    |
| Assigning a Speed Dial       |    |
| Removing a Speed Dial        | 23 |
| Wait/Pause                   | 23 |
| Wait (W)                     | 23 |

| 2-Sec Pause (P)                           | 23 |
|-------------------------------------------|----|
| In-Call Options                           | 24 |
| Recent Calls                              | 25 |
| Contacts                                  | 26 |
| Adding a New Contact                      | 26 |
| Editing a Contact                         | 26 |
| Updating a Contact                        | 26 |
| Changing the Default Number               | 26 |
| Searching a Contact                       | 27 |
| Managing Contacts                         | 27 |
| Deleting Contacts                         | 27 |
| Locking/Unlocking Contacts                | 27 |
| Copying Contacts to the microSD Card      | 28 |
| Sending Contacts via Bluetooth            | 28 |
| Grouping Contacts                         | 29 |
| Adding Contacts to a Group                | 29 |
| Adding a New Group                        | 29 |
| Sending a Message to Group Members        | 29 |
| My Name Card                              | 29 |
| Editing My Name Card                      | 29 |
| Sending My Name Card via Message          | 30 |
| Sending My Name Card via Bluetooth        | 30 |
| Messaging                                 | 31 |
| Using the Message Key                     | 31 |
| Creating and Sending a Text Message       | 31 |
| Creating and Sending a Multimedia Message | 32 |
| Erasing Messages                          | 32 |
| Voicemail                                 | 33 |
| Email & IM                                | 33 |
| Messaging Settings                        | 33 |
| Browser                                   | 35 |
| Opening Web Pages                         | 35 |

| Opening a New Browser Tab       |    |
|---------------------------------|----|
| Setting a Speed Dial            |    |
| Browser Settings                |    |
| Downloading Suggestion          |    |
| Deleting the Downloaded File    |    |
| Multimedia                      | 37 |
| Browser                         |    |
| My Music                        |    |
| Playing Music                   |    |
| Creating a Playlist             |    |
| Adding Songs to a Playlist      |    |
| Managing My Music               |    |
| My Ringtones                    |    |
| My Sounds                       |    |
| Playing and Using a Sound       |    |
| My Pictures                     |    |
| Recorder                        |    |
| Camera                          |    |
| Bluetooth <sup>®</sup>          | 44 |
| Turning Bluetooth On or Off     |    |
| Pairing With a Bluetooth Device |    |
| Bluetooth Settings              |    |
| Tools                           | 47 |
| Calculator                      |    |
| Tip Calculator                  |    |
| Calendar                        |    |
| Adding a New Event              |    |
| Viewing an Event                |    |
| Calendar Options                |    |
| Alarm Clock                     |    |
| Adding a New Alarm              |    |
| Alarm Options                   |    |

|    | Stop Watch           | 49 |
|----|----------------------|----|
|    | World Clock          | 49 |
|    | Notepad              | 50 |
|    | USB Mass Storage     | 50 |
| Se | ttings               | 51 |
|    | Master Volume        | 51 |
|    | Kevguard Settings    | 51 |
|    | Sounds Settings      | 51 |
|    | Call Sounds          | 51 |
|    | Alert Sounds         | 51 |
|    | Keypad Volume        | 52 |
|    | Digit Dial Readout   | 52 |
|    | Service Alerts       | 53 |
|    | Power On/Off         | 53 |
|    | Display Settings     | 53 |
|    | Personal Banner      | 53 |
|    | Backlight            | 54 |
|    | Wallpaper            | 54 |
|    | Display Themes       | 54 |
|    | Dial Fonts           | 55 |
|    | Menu Font Size       | 55 |
|    | Clock Format         | 55 |
|    | Phone Settings       | 55 |
|    | Airplane Mode        | 55 |
|    | Setting Shortcuts    | 56 |
|    | Language             | 57 |
|    | Location             | 57 |
|    | Phone Security       | 57 |
|    | Global Data Settings | 59 |
|    | System Select        | 59 |
|    | Call Settings        | 59 |
|    | Answer Options       | 59 |

| Auto Retry                       | 60 |
|----------------------------------|----|
| TTY Mode                         | 60 |
| One Touch Dial                   | 61 |
| DTMF Tones                       | 61 |
| Hearing Aid Mode                 | 61 |
| Memory                           | 61 |
| Save Options                     | 61 |
| Phone Memory                     |    |
| Card Memory                      |    |
| Card Lock                        | 63 |
| Phone Info                       | 64 |
| For Your Safety                  | 65 |
| General Care                     |    |
| Aircraft Safety                  | 67 |
| Hospital Safety                  |    |
| General Guidelines               |    |
| Road Safety                      |    |
| Vehicles Equipped With an Airbag | 70 |
| Third Party Equipment            | 70 |
| Efficient Use                    | 70 |
| Radio Frequency (RF) Energy      | 70 |
| Emergency Services               | 72 |
| FCC Compliance                   | 72 |
| IC Notice                        | 73 |
| Copyright Notice                 | 74 |

# Welcome

## Your F451

Thank you for choosing F451 digital mobile phone. It works in CDMA network, you can make calls and send messages or emails while traveling or roaming.

To guarantee this mobile phone is always in its best condition, please read this manual carefully and keep it for future reference. To ensure your safety, read the section: **For Your Safety** thoroughly before using this phone for the first time.

Note: The pictures and icons presented in this manual are meant for illustrative purposes only and may not accurately represent the actual pictures and icons found on the phone. Your phone contains the most up to date information.

# **Phone Overview**

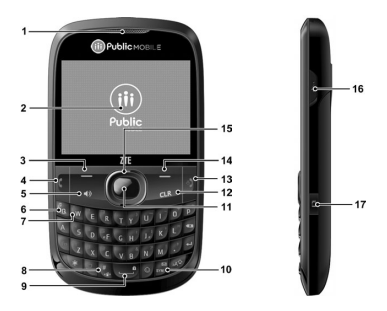

- 1. Earpiece: Allows you to hear the caller.
- LCD Screen: Displays all the information needed to operate your phone.
- Left Soft Key: Press to display the Contacts List or access the function listed above the key.
- Send Key: Press to make or receive a call. From the home screen, press to access the All Calls list.
- Speakerphone Key: Press to activate or deactivate the speakerphone.
- Music Key: Press to display the My Music menu from the home screen.
- Voicemail Key: Press and hold to dial your voicemail from home screen.
- 8. Vibration Mode Key: Press and hold to turn the vibration mode on or off from the home screen.
- Lock Key: Press and hold to lock the keypad from the home screen.
- 10. Message Key: Press to open a new text message from the home screen.
- Center Select Key: Allows you to access the menu screen. It also allows you to accept choices when navigating through a menu.
- CLR Key: Delete characters or entire words during text entry mode. Press to return to the previous menu or screen.
- 13. End/Power Key: Press to end calls or close applications. Press and hold to power your phone on/off.
- 14. Right Soft Key: Press to enter the message box or access the function listed above the key.
- Directional Key: Allows you to scroll through phone menu options and provides a shortcut to phone functions from home screen.

- Accessory/Charger Port: Connects the phone to the wall charger, or other compatible accessories.
- 17. Camera Key: Press and hold to access the camera screen from the home screen.

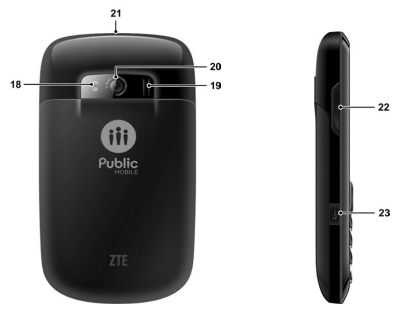

- 18. Camera Flash: Camera flash used for taking pictures.
- External Speaker: Allows you to listen to music, sounds or ringtones.
- 20. Camera: Built-in camera.
- 21. Headset Jack: Plug in an optional headset for convenient and hands-free conversations or music playback.
- Volume Keys: Allows you to adjust the master volume or the earpiece volume during a call.
- 23. Voice Recorder Key: Press to launch Voice Recorder from the home screen.

# Specifications

| Model                      | F451                                  |
|----------------------------|---------------------------------------|
| Dimensions (L x W x H)     | 110 × 61 × 12.5 mm                    |
| Weight                     | approximately 100 g including battery |
| Continuous Standby<br>Time | about 220 hours                       |
| Continuous Talk Time       | about 240 minutes                     |

Note: The phone's talk and standby times are based on ideal working environments. Network conditions or, for example, use of the extended backlight or browser, can use more battery power and reduce talk/standby time.

# **Getting Started**

### Installing the Battery

1. Remove the battery cover by pressing downward and sliding it off.

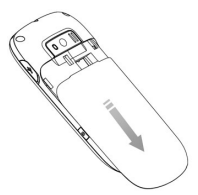

Align the battery contacts with the phone terminal and press until you hear a "click".

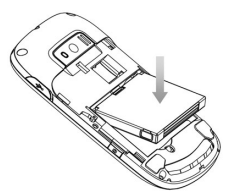

Align the battery cover over the battery compartment and slide it upward until it clicks into place.

# Installing the microSD Card

Your phone supports microSD card up to 16 GB. You can store music, pictures, and other files on the microSD card.

#### Note:

microSD logo MSS is a trademark of the SD Card Association.

 Position the microSD card with the metal contacts facing down and slide it into place until it is fully inserted and locked in place.

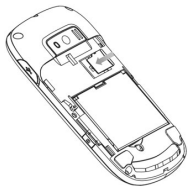

2. Replace the battery cover.

## Charging the Battery

Your device comes with a wall adapter and a USB cable which connect together to charge your phone. To charge your phone:

1. Connect the USB cable into the wall adapter.

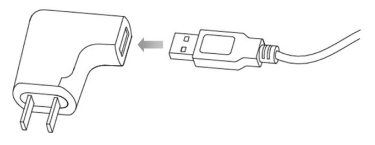

Plug the USB cable (as shown below) into the phone's Charger/Accessory Port.

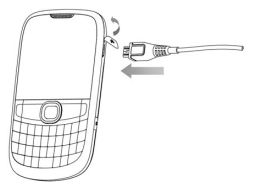

3. Plug the wall adapter into a power outlet.

Warning: Please use only an approved charging accessory to charge your device. Improper handling of the charging port, as well as the use of an incompatible charger, may cause damage to your device and void the warranty.

When not using the battery for a long time, remove it from the phone and store in a cool dry place.

# Powering On/Off Your Phone

It's important to fully charge the battery before turning on your phone.

 To power on the phone, press and hold the End/Power Key until the LCD screen lights up.

Note: If the phone lock code has been activated, you need to enter the code to unlock the phone. The default lock code is the last 4 digits of your phone number.

 To power off the phone, press and hold the End/Power Key until the display turns off.

### Home screen

The start screen indicates that your device is in the home screen.

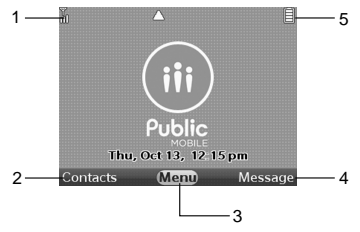

- 1. Signal strength: The strength of the signal received by the device is indicated by the number of bars displayed.
- 2. Contacts: Press the Left Soft Key to select this option.
- 3. Menu: Press the Center Select Key to select this option.
- 4. Message: Press the Right Soft Key to select this option.
- 5. Battery strength: Four bars indicate a fully charged battery.

**Note:** The start screen may vary if you change the default display settings.

## Main Display Icons

| ¶ĭıll     | Signal Strength | *  | Airplane Mode |
|-----------|-----------------|----|---------------|
| $\square$ | No Service      | Ē  | Battery Level |
| 4         | All Sounds Off  | \$ | Alarm Only    |

| (8)                | Vibrate On   | 2? | Missed Calls         |
|--------------------|--------------|----|----------------------|
| $\bigtriangledown$ | Message      | Ø  | Alarm On             |
|                    | Roaming      | ⊒≵ | Data Transfer        |
| ₽                  | Dormant      | S  | Secure Sockets Layer |
|                    | Voice Call   | 8  | Keypad Lock          |
| 8                  | Bluetooth On | 28 | Calendar Appointment |

Tip: Press Center Select Key [Menu] > Settings & Tools > Phone Info > Icon Glossary for more information.

# **Basic Operation**

## Menu Navigation

Your phone can be customized via the menu. Each function can be accessed by scrolling with the **Directional Key** or by pressing the number that corresponds with the menu item.

- 1. To access the menu, press the Center Select Key [Menu].
- To scroll through the menu, press the **Directional Key** up, down, left or right, or press the number key that corresponds to the desired menu item.
- To return to the previous page, press the CLR Key. To exit the current menu and return to home screen, press the End/ Power Key.
- To access the message box, press the Right Soft Key [Message]. To access the contact List, press the Left Soft Key [Contacts].

In this manual, the steps needed to access a function or menu, are shown in a straightforward condensed form. For example, press the Center Select Key [Menu] > Settings & Tools > Tools > Calendar.

## Locking/Unlocking Your Phone

To keep your phone from unauthorized use, you can lock the phone. The use of your phone is restricted once the phone is locked. You can still make emergency calls when the phone is locked.

#### Locking Your Phone

- 1. Press the Center Select Key [Menu] > Settings & Tools > Phone Settings > Phone Security.
- Enter the phone lock code and press the Center Select Key. The default lock code is the last 4 digits of your phone number.

#### 3. Select Lock Phone Now and press the Center Select Key.

Tip: You can choose to make the phone locked automatically when you power it on. For detailed information, see "Phone Lock Setting".

#### **Unlocking Your Phone**

- 1. Press the Right Soft Key [Unlock] from the home screen.
- 2. Enter the phone lock code and press the Center Select Key.

## Locking/Unlocking the Keypad

- To lock the keypad, press and hold the Lock Key from the home screen.
- To unlock the keypad, press the Center Select Key, or press the Left or Right Soft Key and Center Select Key sequentially depending on the current unlock options.

Note: To change the unlock options, press the Center Select Key [Menu] > Settings & Tools > Keyguard Settings > Unlock Options and select Press Once or Press Twice.

Tip: You can choose to make the keypad locked automatically. Just press the Center Select Key [Menu] > Settings & Tools > Keyguard Settings > Auto lock, and select On.

## Easy Set-up

Easy Set-up will guide you to set the common sound or display setting options.

- 1. Press the Center Select Key [Menu] > Settings & Tools > Sounds Settings/Display Settings > Easy Set-up.
- Follow the prompts on the screen, and press the Center Select Key to set each sound or display option or press the Right Soft Key to skip setting the option.

Note: Press the CLR Key to go to the previous options and change the settings. Press the Left Soft Key [Preview] or [Play] to view or play the option before setting it.

# **Entering Text**

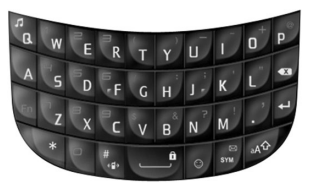

Your phone has a QWERTY keypad – a compact version of standard computer keyboard. Here's how it works.

- Press A<sup>1</sup> to switch lowercase and uppercase letters.
- To type a number or symbol, press and then press the corresponding keys. Press twice to enter all numbers or symbols.
- Press the Left Soft Key to change the input mode: predictive text, alphabetic and numeric.
- To open the symbols, press or press the Left Soft Key and select Symbols. Use the Directional Key and the Center Select Key to enter a symbol. You can press the Left/Right Soft Key [Prev/Next] to view more symbols.
- To open the smileys, press or press the Left Soft Key and select Smileys. Use the Directional Key and the Center Select Key to enter a smiley.
- To add a quick text, press the Right Soft Key [Options] and select Insert Quick Text, choose an entry and press the Center Select Key.
- To move the cursor, use the Directional Key.

To delete the character before the cursor, press or the CLR Key. In predictive text input mode, hold or the CLR Key to delete the word before the cursor. In alphabetic or numeric input mode, hold or the CLR Key to delete all characters before the cursor.

To start a new line, press

To enter a space, press .

# Calling

# Making a Call

#### Using the Keypad

- 1. Enter the destination phone number.
- 2. Press the Send Key.

Note: To make an emergency call, enter the emergency number and press the **Send Key.** If possible, remain stationary and keep the line connected.

#### Using the Contacts

- 1. Press the Center Select Key [Menu] > Contacts > Contact List.
- Select a contact you want to call. If the contact has multiple numbers, you can open the contact and select a phone number.
- 3. Press the Send Key.

Note: Selecting a contact and then pressing the **Send Key** will dial the default number of the contact automatically.

#### Using the Call History

- 1. Press the Center Select Key [Menu] > Recent Calls.
- 2. Navigate through the menu and press the **Center Select Key** to view the missed, received, dialed or all calls.
- 3. Select a number or contact you want to call and press the **Send Key**.

Shortcut: Press the Send Key in home screen to view all calls list.

#### Making an International Call

 Press on the keypad to display the '+' required for international calls.

- 2. Enter the country code, area code, and phone number.
- 3. Press the Send Key.

# Answering a Call

When the phone rings or vibrates, press the **Send Key** to answer the call.

If you don't want to answer, just press the End/Power Key.

Note: You can change the default call answering options by pressing the Center Select Key [Menu] > Settings & Tools > Call Settings > Answer Options.

### **Speed Dialing**

This feature is ideal for frequently dialed numbers and allows contact entries to be dialed via the keypad with only one, two, or three key presses.

#### **One-Touch Dialing:**

1-9: Press and hold the number you wish to connect to for more than 1 second.

1: Speed Dial entry 1 (Voicemail) is already assigned.

#### **Two-Touch Dialing:**

10-99: Press the first digit then press and hold the second digit of the number to dial.

#### Three-Touch Dialing:

100-999: Press the first and second digits, then press and hold the third digit of the number to dial.

#### Assigning a Speed Dial

- 1. Press the Center Select Key [Menu] > Contacts > Speed Dials.
- 2. Select a speed dial entry, or enter the speed dial digits in the Go to field, then press the Center Select Key [Set].
- Select a contact in the contact list and press the Center Select Key. If the contact has multiple phone numbers, you need to choose a number.

4. Select Yes and press the Center Select Key.

#### Removing a Speed Dial

- 1. Press the Center Select Key [Menu] > Contacts > Speed Dials.
- 2. Select a speed dial entry, or enter the speed dial digits in the Go to field.
- 3. Press the Right Soft Key [Remove].
- 4. Select Yes and press the Center Select Key.

# Wait/Pause

Pauses are used for automated systems (i.e., voicemail or calling cards). The numbers entered after the pause will automatically be dialed after the pause. This feature is useful for dialing into systems that require a code.

### Wait (W)

The phone stops dialing until you press the **Send Key** to dial the next number.

- 1. Enter the phone number.
- 2. Press the Right Soft Key [Options].
- 3. Select Add Wait and press the Center Select Key.
- 4. Enter additional number(s).
- 5. Press the Send Key to dial.

# 2-Sec Pause (P)

The phone waits 2 seconds before sending the next string of digits automatically.

- 1. Enter the phone number.
- 2. Press the Right Soft Key [Options].
- 3. Select Add 2-sec Pause and press the Center Select Key.
- Enter additional number(s) (pin number or credit card number).
- 5. Press the Send Key to dial.

# In-Call Options

The following features and options are available during a call.

- To adjust the volume, press the Volume Keys.
- To mute or unmute your voice, press the Left Soft Key [Mute/ Unmute].
- To activate or deactivate the speakerphone, press the Speakerphone Key.
- Press the Right Soft Key [Options] for more options.
  - > New Txt Message: Create a new text message.
  - > Contact List: View the contact list.
  - Recent Calls: View the call history.
  - > Bluetooth Menu: Open the Bluetooth menu.
  - > Main Menu: Open the main menu.
  - > Notepad: Open the notepad.
  - Voice Privacy: Turn the voice privacy feature on or off.

# **Recent Calls**

Press the Center Select Key [Menu] > Recent Calls to view the call history.

- Missed: View the calls you did not answered.
- Received: View the calls you answered.
- Dialed: View the calls made from your phone.
- All: View the missed, received and dialed calls.
- View Timers: View the information of Last Call, All Calls, Received Calls, Dialed Calls, Roaming Calls, Transmit Data, Received Data, Total Data, Last Reset, Lifetime Calls and Lifetime Data Counter. And you can also reset them separately or together.

# Contacts

# Adding a New Contact

- 1. Press the Center Select Key [Menu] > Contacts > New Contact.
- 2. Enter the contact information you need and press the Center Select Key [Save].

## **Editing a Contact**

- Press the Left Soft Key [Contacts] in the home screen or press the Center Select Key [Menu] > Contacts > Contact List.
- 2. Select a contact and press the Left Soft Key [Edit].
- 3. Edit or add the contact information and press the Center Select Key [Save].

## **Updating a Contact**

- 1. Enter the phone number you want to save in the home screen.
- 2. Press the Left Soft Key [Save].
- 3. Select Update Existing and press the Center Select Key.
- 4. Select the contact you would like to update and press the Center Select Key.
- Select the desired number type and press the Center Select Key to update the contact.

# **Changing the Default Number**

- 1. Press the Left Soft Key [Contacts] in the home screen.
- 2. Select a contact and press the Left Soft Key [Edit].
- Highlight the number you would like to set as the default and press the Right Soft Key [Options].
- 4. Select Set as Default and press the Center Select Key.
- 5. Select Yes and press the Center Select Key.

Press the Center Select Key [Save] to update the contact's information.

# Searching a Contact

- 1. Press the Left Soft Key [Contacts] in the home screen to view the contact list.
- Enter the contact name in the Go to field and the contacts matching the name will be highlighted.

# **Managing Contacts**

### **Deleting Contacts**

- 1. Press the Left Soft Key [Contacts] in the home screen.
- 2. Press the Right Soft Key [Options], select Manage Contacts > Erase and press the Center Select Key.
- Press the Center Select Key [Mark] to select the contacts, or press the Right Soft Key [Mark All] to mark all contacts and then press the Left Soft Key [Done].
- 4. Select Yes and press the Center Select Key to confirm.

Note: You can also select a contact in the contact list, press the Right Soft Key [Options] > Erase, select Yes and press the Center Select Key to delete it.

#### Locking/Unlocking Contacts

You can lock or unlock the phone contacts in the contact list and the locked contacts cannot be deleted.

- 1. Press the Left Soft Key [Contacts] in the home screen.
- Press the Right Soft Key [Options], select Manage Contacts > Lock/Unlock and press the Center Select Key.
- Press the Center Select Key [Mark] to mark the contacts you want to lock or unlock, or press the Right Soft Key [Mark All] to mark all contacts and then press the Left Soft Key [Done].

#### Copying Contacts to the microSD Card

You can copy contacts to a microSD card when it is inserted into the phone. The contact files are saved in **synched\contact** on the microSD card.

- 1. Press the Left Soft Key [Contacts] in the home screen.
- Press the Right Soft Key [Options], select Manage Contacts > Copy to Memory Card and press the Center Select Key.
- Press the Center Select Key [Mark] to mark the contacts, or press the Right Soft Key [Mark All] to mark all contacts and then press the Left Soft Key [Done].
- 4. Select Yes and press the Center Select Key.

Note: You can also copy or move the contacts in the microSD card to your phone.

#### Sending Contacts via Bluetooth

You can send the contacts (V-card) to the Bluetooth devices that support V-card.

- 1. Press the Left Soft Key [Contacts] in the home screen.
- 2. Select a contact and press the Right Soft Key [Options].
- 3. Select Send via Bluetooth and press the Center Select Key.
- Press the Center Select Key [Mark] to mark more contacts, or press the Right Soft Key [Mark All] to mark all contacts and then press the Left Soft Key [Done].
- Follow the on-screen prompts and pair with a new Bluetooth device or select a previously-paired Bluetooth device to send the V-card.

Note: Not all Bluetooth devices can receive V-card. Not all contact information is contained in a V-card.

# **Grouping Contacts**

It's easier to manage your contacts by grouping them. You can add, rename, delete the groups or send a message to all contacts in a group.

#### Adding Contacts to a Group

- 1. Press the Center Select Key [Menu] > Contacts > Groups.
- 2. Select a group and press the Right Soft Key [Options].
- 3. Select Add and press the Center Select Key.
- Press the Center Select Key [Mark] to mark your desired contacts and press the Left Soft Key [Done].

#### Adding a New Group

- 1. Press the Center Select Key [Menu] > Contacts > Groups.
- 2. Press the Left Soft Key [New].
- 3. Enter the new group name and press the Center Select Key [Save].

#### Sending a Message to Group Members

- 1. Press the Center Select Key [Menu] > Contacts > Groups.
- 2. Select a group you want to send a message to and press the Right Soft Key [Options].
- 3. Select New Txt Message or New Multimedia Message and press the Center Select Key.
- 4. Write the message and press the Center Select Key [Send].

# My Name Card

My Name Card is your personal contact, which you can send as a V-card via a message or Bluetooth.

#### Editing My Name Card

- 1. Press the Center Select Key [Menu] > Contacts > My Name Card.
- 2. Press the Center Select Key [Edit].

3. Enter your contact information and press the Center Select Key [Save].

#### Sending My Name Card via Message

- 1. Press the Center Select Key [Menu] > Contacts > My Name Card.
- 2. Press the Right Soft Key [Options], then select Send via Multimedia Message and press the Center Select Key.
- Create a multimedia message with My Name Card as an attachment, and then press the Center Select Key [Send].

#### Sending My Name Card via Bluetooth

You can send My Name Card to the Bluetooth devices that support V-card.

- 1. Press the Center Select Key [Menu] > Contacts > My Name Card.
- 2. Press the Right Soft Key [Options], then select Send via Bluetooth and press the Center Select Key.
- Follow the on-screen prompts and pair with a new Bluetooth device or select a previously-paired Bluetooth device to send My Name Card.

# Messaging

Your phone is able to send text, picture and voice messages. To access Messaging, press the **Center Select Key [Menu] >** Messaging.

Shortcut: To quickly access the message box, press the Right Soft Key [Message] in the home screen.

### Using the Message Key

You can press the **Message Key** on the keypad to create a new message.

- From the home screen, press the Message Key to create a new text message.
- From the contact list, press the Message Key to create a new text message addressed to the highlighted contact's default number.
- From Recent Calls, press the Message Key to create a new text message addressed to the highlighted phone number or contact.
- From My Pictures, press the Message Key to create a new multimedia message with the highlighted picture as an attachment.
- From My Sounds, press the Message Key to create a new multimedia message with the highlighted sound as an attachment.

### Creating and Sending a Text Message

- Press the Center Select Key [Menu] > Messaging > New Message > Txt Message.
- In the To field, enter the phone number and press the Center Select Key. Or press the Right Soft Key [Add] to access more operations.
- 3. Enter the message in the Text field. Press the Right Soft

Key [Options] to access more operations.

Press the Centre Select Key [Send] or the Send Key to send the message.

### Creating and Sending a Multimedia Message

- 1. Press the Center Select Key [Menu] > Messaging > New Message > Multimedia Message.
- In the To field, enter the phone number and press the Center Select Key. Or press the Right Soft Key [Add] to access more operations.
- 3. Enter the message in the Text field.
- Select the Picture field and press the Left Soft Key [Add] to insert the picture.
- Select the Sound field and press the Left Soft Key [Add] to add the sound file.
- Select the Name Card field and press the Left Soft Key [Add] to add the name cards.
- 7. Select the Subject field and enter the subject.
- Press the Right Soft Key [Options] to access more operations.
- 9. Press the Center Select Key [Send] or the Send Key to send the message.

## Erasing Messages

You can delete the sent, received messages or messages in **Drafts.** The locked messages cannot be erased.

- Press the Center Select Key [Menu] > Messaging and press the Right Soft Key [Options] for the following options.
  - Erase Sent/received: Erase sent and received messages.
  - · Erase Drafts: Erase all messages in the Drafts folder.
  - Erase All: Erase all messages or all except unread messages in all message folders.

 Press the Directional Key to select and press the Center Select Key to confirm.

## Voicemail

All unanswered calls to your phone can be transferred to voicemail, even if your phone is powered off. It's recommended to set up your voicemail and personal greeting as soon as you activate your phone. For more information, contact your service provider.

- To dial your voicemail directly, enter your voicemail number in the home screen and press the Send Key. Or press the Center Select Key [Menu] > Messaging > Voicemail and press the Center Select Key [Call] to dial.
- Follow the prompts to enter your password and listen to your messages.

Shortcut: In the home screen, press and hold 1 to dial voicemail.

# Email & IM

- Press the Center Select Key [Menu] > Messaging > Email & IM or press the Center Select Key [Menu] > Email & IM.
- 2. Read the introduction and click Next.
- 3. Follow the on-screen prompts to finish the procedure.

# Messaging Settings

- 1. Press the Center Select Key [Menu] > Messaging and then press the Left Soft Key [Settings].
- 2. Select one of the following options and press the Center Select Key.
  - Inbox View: Set the Inbox View. If the Inbox View by Time is set, the received and sent messages are separated in the Inbox and Sent folders. If the Inbox View by Contact is set, the received and sent messages are saved in the combined Messages folder.
  - Entry Mode: Choose one as the default text entry mode.

- Auto Save Sent: Set the default save mode for the messages you send. Choose On to save all sent messages in the Sent folder. Choose Off to discard all sent messages. Choose Prompt to have the prompt after a message is sent.
- Auto Erase Inbox: Choose On to erase the oldest read message automatically from the Inbox when the Inbox is full and a new message arrives. Choose Off to disable this feature and you can delete the messages manually when the Inbox is full.
- Messaging Font Size: Set the message font size to Normal or Large.
- Txt Auto View: Choose On to display text messages automatically when they arrive. Choose Off to disable this feature and have the phone prompt you.
- Multimedia Auto Receive: Choose On to download the picture/voice messages automatically. Choose Off to have the phone prompt you to download the picture/voice messages.
- Quick Text: Create or edit the quick text which you can add to a message. Press the Center Select Key [Edit] to edit a quick text. Press the Left Soft Key [Erase] to delete one entry. Select Options > New/Move to add a new quick text or move a saved one.
- Callback #: Add a default callback number so that the recipient can call back or reply. Choose On and enter the callback number, then press the Center Select Key.
- Signature: Choose Custom to add a signature that can be inserted at the end of a text, picture or voice message. Choose None to disable the signature.
- Delivery Receipt: Choose On to be notified when the message you send is delivered. Choose Off to disable notification.

# Browser

The web browser is preinstalled in your phone, which allows you to access the Internet with ease. This browser compresses the data of the web pages you visit and speeds up the browsing experience while saving your data airtime.

Press the Center Select Key [Menu] > Browser or Center Select Key [Menu] > Media Center > Browser to launch the browser.

### **Opening Web Pages**

In the browser, you can open a web page in the following ways.

- Use the Directional Key to highlight the address bar on the top of screen and press the Center Select Key [Edit] to enter the website address you want to browse, and then press the Center Select Key [Go].
- Use the Directional Key to highlight the search bar behind the address bar and press the Center Select Key [Edit] to enter the information you want to search, and then press the Center Select Key [Search].
- Use the Directional Key to select a preset website thumbnail (Speed Dial) and press the Center Select Key [Open].
- Press the Left Soft Key [Menu] in the browser screen and highlight \_\_\_\_\_ and then press the Center Select Key [Tools], select Bookmarks/History/Saved Pages and press Center Select Key to open the related web page.

#### Opening a New Browser Tab

The Opera Mini browser supports multi-tab browsing. You can open a different web page in each tab.

- Press Left Soft Key [Menu] and use the Directional Key to highlight an on the upper right of the browser screen.
- 2. Press the Center Select Key.
Press the Center Select Key [Edit] to enter the website address, and then press the Center Select Key [Go].

To close a tab, select the tab you want to close and press the Right Soft Key [Close Tab].

## Setting a Speed Dial

The website thumbnails in the main screen of the browser are for speed dial, which enables quick access of certain web pages.

- Use the Directional Key to highlight an unassigned speed dial + in the browser screen and press the Center Select Key [Add].
- 2. Enter the website address and press the Center Select Key [Add].

## Browser Settings

- Press the Left Soft Key [Menu] in the browser screen and highlight and then press the Center Select Key [Tools].
- Select Settings and press the Center Select Key. You can set the options about the browser, please consult Opera Software ASA for the detailed information.

## **Downloading Suggestion**

Your mobile phone only supports you to open two kinds of downloaded files(pictures and audios), and you **SHOULD** save the files into the default folder: **pictures** or **sounds**. If the default folder is **Other**, it means the file to be downloaded is not compatible with your phone.

### Deleting the Downloaded File

Press the Left Soft Key [Menu] in the browser screen and highlight . and then press the Center Select Key [Tools] > Downloads, choose an item you want to delete, press the Left Soft Key [Manage] > Delete File to erase the select file.

# Multimedia

## Browser

Refer to the Browser chapter please.

## My Music

You can use My Music to play and manage music files stored on your phone and micro SD card. Press the **Center Select Key** [Menu] > Multimedia > My Music to access My Music.

**IMPORTANT:** To play music files on the microSD card, please store your music files in **synched\music** on the microSD card. The phone will load the music files in this directory.

#### **Playing Music**

- Press the Music Key in the home screen to access My Music. The phone will check your phone memory and the microSD card (if inserted) for music files.
- Select All Songs, Playlists, Artists, Genres or Albums and press the Center Select Key to view the songs or playlists.
- 3. Choose a song or playlist and press the Center Select Key [Play].
- 4. In the music player, you can:
  - Press the Center Select Key to pause or continue the playing.
  - Press the Directional Key left or right to skip to the previous or next song.
  - Press and hold the Directional Key left or right to rewind or fast forward.
  - Press the Directional Key up or down to display the current playlist.
  - Press the Volume Keys to adjust the volume. Or press the Left Soft Key [Mute/Unmute] to mute or unmute the playing.

- Press the Right Soft Key [Options] for more options:
  - Exit Player: Stop the playing and close the music player.
  - Music Only Mode: Turning this option on will disable all wireless communications.
  - > Song Info: View detailed song information.
  - Home Screen: Return to home screen and the music is still playing.
  - Repeat: Set the repeat mode (Repeat All, Repeat One or Off).
  - > Shuffle: Turn on/off the shuffle.
- Press the End/Power Key to go back to home screen and the music is still playing. You can check the playing information on the screen.

Tip: When the music is playing in the background, press the Music Key in home screen to open the player, or press the End/ Power Key in home screen to stop the playing.

#### **Creating a Playlist**

- 1. Press the Music Key in home screen. Select Playlists and press the Center Select Key.
- Select Yes and press the Center Select Key if there're no playlists available. Or press the Right Soft Key [Options] and select Create New then press the Center Select Key if you have created a playlist.
- 3. Mark your desired songs and press the Left Soft Key [Done].
- 4. Edit the playlist name and press the Center Select Key [Save].

#### Adding Songs to a Playlist

- 1. Press the Music Key in the home screen. Select Playlists and press the Center Select Key.
- 2. Select a playlist and press the Left Soft Key [View].
- 3. Press the Right Soft Key [Options] and select Add Songs then press the Center Select Key.

 Mark the songs you want to add and press the Left Soft Key [Done].

### Managing My Music

- 1. Press the Music Key in the home screen. Select Manage My Music and press the Center Select Key.
- 2. The following options are available:
  - Erase: Mark the songs and press the Left Soft Key [Done] to delete them. The locked songs cannot be deleted.
  - Lock/Unlock: Mark the songs and press the Left Soft Key [Done] to lock or unlock them. Only the songs in the phone memory can be locked.
  - Move To Memory Card/Move To Phone: Mark the songs and press the Left Soft Key [Done] to move them to the microSD card or phone memory. The locked songs cannot be moved.

Note: Please insert the microSD card before moving the songs. The songs moved to the microSD card are saved in **synched**\ **music.** 

# My Ringtones

You can play and use the ringtones.

- 1. Press the Center Select Key [Menu] > Multimedia > My Tones > My Ringtones.
- Select a ringtone and press the Center Select Key [Play] to play it.
- Press the Left Soft Key [Set as] to set a preloaded ringtone as default Ringtone, Contact ID or Alert Sounds by pressing the Center Select Key.

# My Sounds

In  $\overline{\rm My}$  Sounds, you can play and use the sound files stored on your phone and micro SD card.

**IMPORTANT:** To use the sound files on the microSD card, please store them in **synched**\sounds on the microSD card. The phone will load the sound files in this directory.

#### Playing and Using a Sound

- 1. Press the Center Select Key [Menu] > Multimedia > My Tones > My Sounds.
- Select a sound and press the Center Select Key [Play] to play it.
- Press the Left Soft Key [Set as] to set the ringtone as default Ringtone, Contact ID or Alert Sounds by pressing the Center Select Key.
- 4. Press the Right Soft Key [Options] for more options:
  - Send: Send the sound.
  - Rename: Rename the sound. (Not available for preloaded sounds.)
  - Move To Memory Card/Move To Phone: Move the sound to the microSD card or phone memory. The locked sound cannot be moved. (Not available for preloaded sounds.)
  - Lock/Unlock: Lock or unlock the sound. Only the sounds in the phone memory can be locked. (Not available for preloaded sounds.)
  - Erase: Delete the sound. The locked sounds cannot be deleted. (Not available for preloaded sounds.)
  - Erase All: Delete all sounds in the microSD card or phone. (Not available for preloaded sounds.)
  - File Info: View detailed sound information.

Note: Please insert the microSD card before moving the sounds. The sounds moved to the microSD card are saved in **synched**\ **sounds**.

# My Pictures

In My Pictures, you can view and manage all taken or downloaded pictures, and the pictures stored on your phone and micro SD card.

**IMPORTANT:** To view the pictures on the microSD card, please store them in **synched\pics** on the microSD card. The phone will load the pictures in this directory.

- 1. Press the Center Select Key [Memu] > Multimedia > My Pictures.
- Select a picture and press the Center Select Key [View] to view it.
- Select a picture and press the Left Soft Key [Erase] to delete it. The preloaded and locked pictures cannot be deleted.
- Select a picture and press the Right Soft Key [Options] for more options:
  - Send: Send the picture. Not all pictures can be sent.
  - Set as: Set the picture as Wallpaper or a Picture ID.
  - Manage Pictures: Manage the pictures stored on your phone and microSD card. (Not available for preloaded pictures.)
    - Erase: Mark the pictures and delete them. The locked pictures cannot be deleted.
    - Lock/Unlock: Mark the pictures and lock/unlock them. Only the pictures in the phone memory can be locked.
    - Move To Phone/Move To Memory Card: Mark the pictures and move them to the phone memory or microSD card. The locked pictures cannot be moved.
  - Rename: Rename the picture. (Not available for preloaded pictures.)
  - File Info: View detailed picture information.

Note: Please insert the microSD card before moving the pictures. The pictures moved to the microSD card are saved in synched\pics.

# Recorder

- 1. Press the Center Select Key [Menu] > Multimedia > Recorder.
- Press the Center Select Key to start recording and press the Center Select Key [STOP] to stop recording.
- Select and open a recording memo by pressing Center Select Key [Menu] > Multimedia > My Tones > My Sounds.

# Camera

1. Press the Center Select Key [Menu] > Multimedia > Camera.

Shortcut: Press and hold the Camera Key in the home screen to turn on the camera.

- Press the Directional Key up or down to adjust the brightness. Press the Directional Key left or right to zoom out or in (except for the 1600X1200 resolution mode).
- Press the Right Soft Key [Options] to access the camera options. Then press the Directional Key up or down to set each option.
  - Flash Lamp: Choose the flash mode from Auto Flash, Only This Shot, Off and On.
  - White Balance: Choose from Auto, Darkness, Fluorescent, Tungsten, Cloudy and Sunny. You can select Darkness to take better pictures in low light levels.
  - Color Effects: Choose from Normal, Negative, Black & White and Antique.
  - Self Timer: Choose from Off, 10 Seconds, 5 Seconds and 3 Seconds.

- Shutter Sound: Choose from Shutter, Ready! 1 2 3 and Say "Cheez".
- Resolution: Choose from 1600x1200, 1280x960, 800x600, 640x480 and 320x240.
- Save Option: Choose Phone to save the new pictures in the phone or choose Card to save them in the microSD card.
- Press the Center Select Key [Take] or the Camera Key to take a picture.
- Press the Left Soft Key [Save] to save the picture in My Pictures or press the Right Soft Key [Erase] to delete it. You can also press the Center Select Key [Send] to send it via a multimedia message.

Warning: Keep a safe distance when using the flash. Do not point the flash toward people or animals' eyes.

# Bluetooth®

Your phone is capable of connecting to a variety of Bluetooth wireless accessories. It allows you to transfer data between Bluetooth devices, talk with a Bluetooth wireless earphone, etc. The approximate range for Bluetooth wireless technology is up to 30 feet (10 meters).

This device is compliant with Bluetooth specifications, supporting the following profiles: Headset, Handsfree, Stereo, Phonebook Access and Object Push.

## **Turning Bluetooth On or Off**

- 1. Press the Center Select Key [Menu] > Settings & Tools > Bluetooth Menu.
- Press the Left Soft Key [Turn on/Turn off] to turn Bluetooth on or off.

## Pairing With a Bluetooth Device

To pair with another Bluetooth device, you need to turn the Bluetooth of both devices on and enable the other device's Bluetooth discoverable mode.

- 1. Press the Center Select Key [Menu] > Settings & Tools > Bluetooth Menu > Add New Device.
- The phone will prompt you to place the device you are connecting to in discoverable mode. Press the Center Select Key to continue.
- 3. A list of visible Bluetooth devices in range will be shown. Select the Bluetooth device to be paired to and press the Center Select Key [Pair].
- 4. Enter the password and press the Center Select Key [Set].

Note: The password could be alphanumeric.

- After the selected device pairing the password, select Always Ask or Always Connect and press the Center Select Key to set the incoming security for the device.
- 6. Once paired, you will see the device in the Bluetooth menu.
- Select a paired device and press the Right Soft Key [Options] to access the following options.
  - Remove Device: Remove the paired device from the list.
  - Remove All Devices: Remove all paired devices.
  - Rename Device: Rename the paired device.
  - Incoming Security: Set the incoming security (Always Ask or Always connect) for the paired device.
  - Service Discovery: View the Bluetooth services supported by the paired device.
  - Device Info: View the information of the paired device.
  - Send Name Card via Bluetooth: Send contact information (vCard) to the paired device.
  - Send V-calendar via Bluetooth: Send calendar events (vCalendar) to the paired device.
  - Send Pictures via Bluetooth: Send pictures in My Pictures to the paired device.
  - Send Sounds via Bluetooth: Send sounds in My Sounds to the paired device.

### **Bluetooth Settings**

In the Bluetooth menu, highlight Add New Device and press the Right Soft Key [Options] to access the following options.

- My Phone Name: Edit your phone name which appears on other Bluetooth devices when your phone is located.
- Discovery Mode: Select On to allow other Bluetooth devices to find your phone, or select Off to disable the discovery mode.

Note: After selecting **On**, other users have one minute to see your accessibility, after which the discovery mode will automatically turn off.

 Supported Profiles: View the profiles that your phone can support. Highlight a profile and press the Center Select Key to view the description.

# Tools

# Calculator

Your phone has a basic calculator for addition, subtraction, multiplication and division.

Press the Center Select Key [Menu] > Settings & Tools > Tools > Calculator and use the keypad to operate.

- Press the Directional Key to select a mathematical function (add, subtract, multiply or divide).
- Press the Center Select Key to perform the calculation.
- Press the \* Key to insert a decimal point.
- Press the # Key to change the sign.
- Press the Left Soft Key [Clear] to clear the inputs and result.
- Press the Right Soft Key [Operators] to insert ( , ), or Exponent.

## **Tip Calculator**

- 1. Press the Center Select Key [Menu] > Settings & Tools > Tools > Tip Calculator.
- 2. Enter the **Total bill** amount, adjust the **Tip** percentage, and set the **Split** for the number of people paying.
- The calculator automatically displays the tip and the share of the bill for each person.

# Calendar

You can use the function to arrange and remind you of your upcoming events.

#### Adding a New Event

- 1. Press the Center Select Key [Menu] > Settings & Tools > Tools > Calendar.
- 2. Press the Directional Key to highlight a date.

- 3. Press the Left Soft Key [Add] to add a new event.
- Enter the subject, scroll down and press the Center Select Key [Set] to set other event settings including Start Time, End Time, Start Date, End Date, Recurrence, Alert Time, Reminder, Alert Tone and Vibrate.
- 5. Press the Right Soft Key [Done].

#### Viewing an Event

- 1. Press the Center Select Key [Menu] > Settings & Tools > Tools > Calendar.
- 2. Press the Directional Key to highlight a scheduled day.
- Press the Center Select Key [View] to view the event of the highlighted day.
- Press the Center Select Key [View] again to see detailed information about the event.

#### **Calendar Options**

From the calendar view, press the **Right Soft Key [Options]** to access the calendar options.

- Weekly View/Monthly View: Choose to display the calendar in weekly view or monthly view.
- Go to Date: Specify a date to view.
- Erase All: Delete all events.
- Erase All Old: Delete all past events.
- Search: Enter the subject in the Go to field to search for the matched events.

## Alarm Clock

#### Adding a New Alarm

- 1. Press the Center Select Key [Menu] > Settings & Tools > Tools > Alarm Clock.
- 2. Select an alarm entry and press the Center Select Key.

- From the Turn On/Off field press the Center Select Key [Set] to turn the alarm On or Off. Scroll down to adjust the remaining settings, including Set Time, Repeat and Ringtone.
- 4. Press the Right Soft Key [Done].

#### Alarm Options

From the Alarm Clock menu, highlight an existing alarm and press the **Right Soft Key [Options]** to access the following options.

- Turn off/on: Turn off or turn on the alarm.
- Reset: Delete the alarm.
- Reset All: Delete all alarms.

## Stop Watch

- 1. Press the Center Select Key [Menu] > Settings & Tools > Tools > Stop Watch.
- 2. Press the Center Select Key [Start] to start timing.
- 3. Press the Left Soft Key [Lap] to record lap times.
- 4. Press the Center Select Key [Stop] to stop timing.
- 5. Press the Right Soft Key [Reset] to clear the records.

## World Clock

View the local time and the time of other cities around the world.

- 1. Press the Center Select Key [Menu] > Settings & Tools > Tools > World Clock.
- 2. Press the **Directional Key** left or right to display different cities and time zones.

Note: Press the Left Soft Key [DST] to enable or disable daylight savings time. Press the Right Soft Key [Cities] to open the city list and set a desired city as the local city.

## Notepad

You can create, edit or erase notes on your phone.

- Press the Center Select Key [Menu] > Settings & Tools > Tools > Notepad.
- 2. Press the Left Soft Key [Add] to add a new note.
- 3. Enter the note and press the **Center Select Key [Save]** to save it.
- Highlight a note in the notepad list and press the Right Soft Key [Options] > Erase/Erase All to delete the highlighted note or all notes.

# USB Mass Storage

You can use the USB mass storage feature to transfer data between the microSD card and PC.

- 1. Insert the microSD card into your phone.
- 2. Connect your phone to the PC with a USB cable.
- 3. Press the Center Select Key [Menu] > Settings & Tools > Tools > USB Mass Storage.
- The phone will be in USB mode and you can transfer data between the microSD card and PC.
- If you want to exit from the USB mode, press the Center Select Key [Exit].

Tip: You can also press the End/Power Key to go back to idle screen and then connect your phone to the PC with a USB cable. Your phone will prompt you to connect the phone to PC, select Yes and press the Center Select Key to enable the USB mode.

Note: If the microSD card is locked, the phone will prompt you to unlock it.

# Settings

## Master Volume

Set the master volume of the phone.

- Press the Center Select Key [Menu] > Settings & Tools > Master Volume.
- Adjust the volume by pressing the **Directional Key** left or right.
- Press the Center Select Key [Set] to save. To check the volume, press the Left Soft Key [Play].

Tip: You can also press the Volume Keys in home screen to adjust the master volume.

## **Keyguard Settings**

Set the keypad auto lock and unlock options. Please see the "Locking/Unlocking the Keypad" chapter for detailed information.

## Sounds Settings

#### Call Sounds

- 1. Press the Center Select Key [Menu] > Settings & Tools > Sounds Settings > Call Sounds.
- 2. You can set the following options.
  - Call Ringtone: Choose a ringtone from the list for incoming calls.
  - Call Vibrate: Select On/Off to enable or disable the vibration for incoming calls.

#### Alert Sounds

- 1. Press the Center Select Key [Menu] > Settings & Tools > Sounds Settings > Alert Sounds.
- 2. You can set the following options.

- TXT Message: Choose Tone, Vibrate, or Reminder for incoming text message alerts.
- Multimedia Message: Choose Tone, Vibrate, or Reminder for incoming multimedia message alerts.
- Voicemail: Choose Tone, Vibrate, or Reminder for incoming voicemail alerts.
- Emergency Tone:
  - Alert: The phone will play the emergency tone for emergency dialing, except when the master volume is set to Vibrate Only or Off.
  - Vibrate: The phone will vibrate for emergency dialing instead of playing the emergency tone.
  - > Off: Disable the emergency tone and vibration.
- Missed Call: Choose Tone, Vibrate, or Reminder for missed call alerts.

Note: If Emergency Tone is set to Alert and the master volume is set to Vibrate Only, the phone will vibrate for emergency dialing. If the master volume is set to Off, the phone will not sound or vibrate for emergency dialing.

### Keypad Volume

Adjust the volume played for keypad presses.

- 1. Press the Center Select Key [Menu] > Settings & Tools > Sounds Settings > Keypad Volume.
- Press the Directional Key left or right to adjust the volume and press the Center Select Key [Set].

## Digit Dial Readout

Choose whether the numbers are read out when you dial.

- 1. Press the Center Select Key [Menu] > Settings & Tools > Sounds Settings > Digit Dial Readout.
- 2. Select On or Off, and press the Center Select Key [Set].

#### Service Alerts

- 1. Press the Center Select Key [Menu] > Settings & Tools > Sounds Settings > Service Alerts.
- 2. Select one of the following options and press the Center Select Key.
  - Minute Beep: The phone will beep every minute during a call.
  - Call Connect: The phone will alert you when a call is connected.
  - Roam Alert: The phone will alert you when your phone is roaming.
- 3. Select On or Off, and press the Center Select Key [Set].

#### Power On/Off

Enable or disable the sound played when you power on or off the phone.

- 1. Press the Center Select Key [Menu] > Settings & Tools > Sounds Settings > Power on/off.
- 2. Select Power on or Power off, and press the Center Select Key.
- 3. Select On or Off, and press the Center Select Key [Set].

## **Display Settings**

#### Personal Banner

Add your own personalized greeting or network status banner that displays on the idle screen.

- 1. Press the Center Select Key [Menu] > Settings & Tools > Display Settings > Personal Banner.
- Enter the text and choose the text color for the personal banner displayed in home screen, then press the Center Select Key [Save].

## Backlight

Set the backlight duration for the display screen and keypad.

- Press the Center Select Key [Menu] > Settings & Tools > Display Settings > Backlight.
- 2. Select one of the following options and press the Center Select Key.
  - Display: Select 3 Seconds, 10 Seconds, 20 Seconds, 30 Seconds, Always On or Power Save Mode as the backlight duration of display screen, and then press the Center Select Key [Save].
  - Keypad: Select 3 Seconds, 10 Seconds, 20 Seconds, 30 Seconds, Always On or Always Off as the backlight duration of keypad, and then press the Center Select Key [Save].

Note: Setting the backlight to Always On may drain the battery life.

### Wallpaper

Choose wallpaper for the idle screen.

- 1. Press the Center Select Key [Menu] > Settings & Tools > Display Settings > Wallpaper.
- 2. Select My Pictures or Fun Animations and press the Center Select Key.
- Select a picture and press the Left Soft Key [Preview] to view it. Press the Center Select Key to set it as wallpaper.

### Display Themes

Choose different themes for the phone's menus.

- Press the Center Select Key [Menu] > Settings & Tools > Display Settings > Display Themes.
- Select Neon or Rebirth and press Left Soft Key [Preview] to preview the display theme. Press the Center Select Key [Save] to set the theme.

Note: The default display theme is Neon. Press the Right Soft Key [Help] to view the help information.

#### Dial Fonts

Set the font size in the dialer.

- 1. Press the Center Select Key [Menu] > Settings & Tools > Display Settings > Dial Fonts.
- 2. Select Normal or Large Only and press the Center Select Key [Save].

#### Menu Font Size

Set the menu font size.

- 1. Press the Center Select Key [Menu] > Settings & Tools > Display Settings > Menu Font Size.
- 2. Select Normal or Large and press the Center Select Key [Save].

#### **Clock Format**

Choose the clock type displayed in home screen.

- 1. Press the Center Select Key [Menu] > Settings & Tools > Display Settings > Clock Format.
- Choose from the following options: Digital 12, Digital 24, or Off.
- Press the Left Soft Key [Preview] to view the clock format. Press the Center Select Key [Save] to confirm the setting.

## Phone Settings

### Airplane Mode

When Airplane Mode is enabled, all wireless communications are disabled. You cannot use your phone to place or receive calls. But when you make an emergency call: 911, the phone will turn off Airplane Mode automatically and the outgoing call screen will display.

- 1. Press the Center Select Key [Menu] > Settings & Tools > Phone Settings > Airplane Mode.
- 2. Select On or Off and press the Center Select Key [Save].

#### Setting Shortcuts Setting My Shortcuts

- 1. Press the Center Select Key [Menu] > Settings & Tools > Phone Settings > Set Shortcuts > Set My Shortcuts.
- Select the shortcut you want to change and press the Center Select Key [Set].
- 3. Select an application in the list for replacement and press the Center Select Key.
- To reset shortcut(s), select a shortcut and press the Right Soft Key [Options] for the reset options.
  - Reset Shortcut 1, 2, 3 or 4: Reset the selected shortcut.
  - Reset My Shortcuts: Reset all shortcuts to default.

#### Using My Shortcuts

- 1. Press the Directional Key right in the home screen to open the My Shortcuts menu.
- 2. Select a shortcut and press the **Center Select Key** to access the function quickly.
- To relocation a shortcut, press the Right Soft Key [Move] and use the Directional Key to move the shortcut. Press the Center Select Key [Save] to confirm. Press the Left Soft Key [Settings] to Set My Shortcuts or Set Directional Keys.

#### Setting Directional Keys

Assign a shortcut key (Directional Key left, up and down) to a favorite or often-used function.

- 1. Press the Center Select Key [Menu] > Settings & Tools > Phone Settings > Set Shortcuts > Set Directional Keys.
- 2. Highlight a directional key and press the Center Select Key [Set].

- 3. Select a function in the list for replacement and press the Center Select Key.
- To reset directional key shortcut(s), press the Right Soft Key [Options] for the reset options.
  - Reset up, Left or down Key: Reset the selected directional key.
  - Reset Directional Keys: Reset all directional keys to default.

#### Language

Choose a phone language.

- 1. Press the Center Select Key [Menu] > Settings & Tools > Phone Settings > Language.
- 2. Select a language and press the Center Select Key [Save].

#### Location

This Global Positioning Service (GPS) location feature can identify your location to the network. You can set GPS to work only when you dial 911 from your phone.

- 1. Press the Center Select Key [Menu] > Settings & Tools > Phone Settings > Location.
- 2. GPS location is on only when you dial 911. Press the Center Select Key [OK].

### Phone Security

Lock your phone, set restrictions and other security options

Note: You will need to enter the phone lock code to enter this menu. The default lock code is the last 4 digits of your phone number.

#### Edit Phone Code

- 1. Press the Center Select Key [Menu] > Settings & Tools > Phone Settings > Phone Security.
- 2. Enter the phone lock code and press the Center Select Key.
- 3. Select Edit Phone Code and press the Center Select Key.

- 4. Enter the new code and press the Center Select Key.
- 5. Re-enter the new code for confirmation and press the Center Select Key.

#### Phone Lock Setting

Phone locking keeps your phone from unauthorized use. The use of your phone is restricted once the phone is locked, but you can still make emergency calls.

- Press the Center Select Key [Menu] > Settings & Tools > Phone Settings > Phone Security.
- 2. Enter the phone lock code and press the Center Select Key.
- 3. Select Phone Lock Setting and press the Center Select Key.
- 4. Select one of the following options and press the Center Select Key [Save].
  - Unlocked: The phone is not locked whenever you power up the phone.
  - **on Power up:** You need to enter the phone lock code whenever you power up your phone.

#### Lock Phone Now

Lock your phone manually. For detailed information, see the "Locking Your Phone" chapter.

#### **Restore** Phone

Erase all user data permanently and reset all settings to factory defaults.

- 1. Press the Center Select Key [Menu] > Settings & Tools > Phone Settings > Phone Security.
- 2. Enter the phone lock code and press the Center Select Key.
- 3. Select Restore Phone and press the Center Select Key.
- 4. Select Yes and press the Center Select Key.
- Follow the on-screen prompts and press the Center Select Key to restore the phone.

#### **Global Data Settings**

Enable or disable the data access for global roaming.

- 1. Press the Center Select Key [Menu] > Settings & Tools > Phone Settings > Global Data Settings.
- Select Allow Access For All Trips, Allow Access Only For This Trip or Deny Data Roaming Access and press the Center Select Key.

#### System Select

You don't need to set this option unless you want to change the system selection. Please contact your service provider for details.

- 1. Press the Center Select Key [Menu] > Settings & Tools > Phone Settings > System Select.
- Select one of the following options and press the Center Select Key [Save].
  - Home Only: Your phone is available for normal operation only in the home network.
  - Automatic: You can use your phone in the home or roaming network.

# Call Settings

#### Answer Options

Select the method for answering incoming calls.

- 1. Press the Center Select Key [Menu] > Settings & Tools > Call Settings > Answer Options.
- 2. Select from the following options and press the Center Select Key [Mark].
  - Any Key: Calls are answered when any key is pressed except the End/Power Key, Left and Right Soft Keys and Volume Keys.
  - Auto with Handsfree: Calls are answered automatically with 5 seconds delay.

3. Press the Left Soft Key [Done].

Note: Auto with Handsfree is available when a headset is inserted into your phone.

#### Auto Retry

Set the length of time the phone waits before automatically redialing a number when the attempted call fails.

- 1. Press the Center Select Key [Menu] > Settings & Tools > Call Settings > Auto Retry.
- 2. Select 10, 30, 60 Seconds or Off and press the Center Select Key [Set].

## TTY Mode

Your phone is a TTY compatible device. Simply connect the TTY device to the phone's headset jack.

- 1. Press the Center Select Key [Menu] > Settings & Tools > Call Settings > TTY Mode.
- 2. Select one of the following options and press the Center Select Key [Set].
  - TTY Full: Users who cannot talk or hear may use this mode to send and receive text messages through TTY device.
  - TTY + Talk: Users who can talk, but cannot hear, may use this mode to talk through the phone and receive responses via text messages.
  - TTY + Hear: Users who can hear, but cannot talk, may use this mode to listen to conversation of the other party, and respond via text messages.
  - TTY off: Users who can hear and talk can disable TTY support.

### One Touch Dial

Enable or disable the speed dial feature.

- 1. Press the Center Select Key [Menu] > Settings & Tools > Call Settings > One Touch Dial.
- 2. Select On or Off and press the Center Select Key [Set].

#### DTMF Tones

Set the DTMF tones length.

- 1. Press the Center Select Key [Menu] > Settings & Tools > Call Settings > DTMF Tones.
- Select Normal or Long and press the Center Select Key [Set].

#### Hearing Aid Mode

Your phone supports HAC (Hearing Aid Compatibility) function. When you turn on the Hearing Aid Mode and use a hearing aid to answer the phone, it will help you hear more clearly during the phone call.

- 1. Press the Center Select Key [Menu] > Settings & Tools > Call Settings > Hearing Aid Mode.
- 2. Select On or Off and press the Center Select Key [Set].

## Memory

#### Save Options

Choose the default save location for pictures and sounds.

- 1. Press the Center Select Key [Menu] > Settings & Tools > Memory > Save Options.
- 2. Select Pictures or Sounds and press the Center Select Key.
- 3. Select Phone Memory or Card Memory and press the Center Select Key [Set].

#### Phone Memory

View the phone memory usage information and manage the files stored in the phone. To move files to the microSD card, you need to insert the card to your phone first.

Note: The preloaded pictures, ringtones and sounds in your phone are not available for Phone Memory.

- 1. Press the Center Select Key [Menu] > Settings & Tools > Memory > Phone Memory.
- 2. Select one of the following menus and press the Center Select Key.
  - Phone Memory Usage: View the available, used or total phone memory and the phone memory usage for My Music, My ringtones, My sounds and My pictures.
  - My Pictures: View the pictures saved on your phone in My Pictures.
  - My Ringtones: View the ringtones saved on your phone in My Ringtones.
  - My Music: View the music files saved on your phone in My Music.
  - My Sounds: View the sounds saved on your phone in My Sounds.
  - My Contacts: View the contacts saved on your phone.
  - Move All To Card: Move all movable files on your phone to the microSD card.

3. Press the Right Soft Key [Options] to access more options.

#### **Card Memory**

View the microSD card memory usage information and manage the files stored in the card. Please insert the card to your phone first.

1. Press the Center Select Key [Menu] > Settings & Tools > Memory > Card Memory.

- 2. Select one of the following menus and press the Center Select Key.
  - Card Memory Usage: View the available, used or total card memory and the card memory usage for My Music, My sounds and My pictures.
  - My Pictures: View the pictures saved on the microSD card in My Pictures.
  - My Music: View the music files saved on the microSD card in My Music.
  - My Sounds: View the sounds saved on the microSD card in My Sounds.
  - My Contacts: View the contacts saved on the microSD card.
  - Move All To Phone: Move all movable files on the microSD card to your phone.
  - Format: Format the microSD card. All data in the card will be erased.
- 3. Press the Right Soft Key [Options] to access more options.

#### Card Lock

You can choose to lock or unlock the microSD card when it is inserted into your phone.

- 1. Press the Center Select Key [Menu] > Settings & Tools > Memory > Card Lock.
- 2. Select On or Off and press the Center Select Key [Set].

**Note:** When the microSD card is locked, you cannot copy or move files to the microSD card.

## Phone Info

- 1. Press the Center Select Key [Menu] > Settings & Tools > Phone Info.
- 2. Select one of the following menus and press the Center Select Key.
  - My Number: View the MDN and MIN information.
  - SW/HW Version: View Software version, PRL version, Browser version, HW version, MEID and Warranty date code.
  - Icon Glossary: View the list of icons with a brief description.
  - Operating System: View the information of the operating system.

# For Your Safety

## **General Care**

Your handset contains delicate electronic circuitry, magnets and battery systems. You should treat it with care and give particular attention to the following points:

- Do not allow the handset, battery or accessories to come into contact with liquids or moisture at any time. Do not immerse it in any liquid.
- Do not place the handset alongside computer disks, credit cards, travel cards or other magnetic media. The information contained on the disks or cards may be affected by the handset.
- Do not paint the handset.
- Do not leave the handset or battery in places where the temperature could exceed 140 °F, e.g. on a car dashboard or a windowsill, behind glass in direct sunlight, etc.
- Do not remove the handset battery while the handset is switched on.
- Take care not to allow metal objects, such as coins or key rings, to contact or short-circuit the battery terminals.
- Do not dispose of batteries in fire. The handset's Li-ION batteries may be safely disposed of at a Li-ION recycling point. Follow local requirements for recycling.
- Do not put the handset's battery in your mouth, as battery electrolytes may be toxic if swallowed.
- Do not disassemble or crush, bend or deform, puncture, or shred.
- Do not modify or remanufacture, attempt to insert foreign objects into the battery, immerse or expose to water or other liquids, expose to fire, explosion or other hazard.
- · Only use the battery for the system for which it is specified.

- Only use the battery with a charging system that has been qualified by ZTE. Use of an unqualified battery or charger may present a risk of fire, explosion, leakage, or other hazard.
- Do not short-circuit a battery or allow metallic conductive objects to contact battery terminals.
- Replace the battery only with another battery that has been qualified with the system per this standard, IEEE-Std-1725. Use of an unqualified battery may present a risk of fire, explosion, leakage or other hazard.
- Promptly dispose of used batteries in accordance with local regulations.
- · Battery usage by children should be supervised.
- Avoid dropping the phone or battery. If the phone or battery is dropped, especially on a hard surface, and the user suspects damage, take it to a service center for inspection.
- Improper battery use may result in a fire, explosion, or other hazard.
- The phone shall only be connected to products that bear the USB-IF logo or have completed the USB-IF compliance program.
- Do not put a battery into a microwave oven, dryer or highpressure container.
- Use only authorized chargers.
- Do not puncture the battery with a sharp object such as a needle.
- When the battery is disposed, be sure it is non-conducting by applying vinyl tape to the (+) and (-) terminals.
- Do not drop, throw, or subject the handset to rough treatment.
- Stop using the battery if abnormal heat, odor, discoloration, deformation, or abnormal condition is detected during use, charge or storage.

- Do not use your handset with a damaged or deformed battery.
- Do not solder the battery directly.
- Remove the battery whose life cycle has expired from equipment immediately.
- The earpiece may become warm during normal use. Also, the handset itself may become warm while the battery is being charged.
- When a handset is in vibration mode, the vibration may cause the handset to move.
- Be careful not to place the handset near heat sources (such as a heater).
- Use a damp or anti-static cloth to clean the handset. Do not use an ordinary dry cloth or electrostatic cloth. Do not use chemical or abrasive cleaners as these could damage the casing.
- Third party equipment: The use of third party equipment, cables, or accessories, not made or authorized by ZTE, may invalidate the warranty of your phone and also adversely affect the phone's safety and operation.
- Remember to make backup copies of all important data on your handset.
- Remember to recycle: The cardboard packing supplied with this handset is ideal for recycling.

Warning: In the unlikely event of a battery leak, take care to keep the battery discharge away from your eyes and skin. If the leakage does come into contact with the eyes or skin, flush thoroughly with clean water and consult with a doctor.

## Aircraft Safety

 Switch off your phone or activate the airplane mode when inside or near an aircraft. Use of handsets in an aircraft may be dangerous to the operation of the aircraft and may disrupt the cellular network. Failure to observe this instruction may lead to suspension or denial of phone service to the offender, or legal action, or both.

 Airplane mode allows you to use many of your phone's features, such as calculator, voice memos, and many others when you are in an airplane or other area where wireless signals may cause interference. In the airplane mode, you are prohibited from making or receiving calls.

## Hospital Safety

- Switch off your phone and remove its battery in areas where handset use is prohibited.
- Follow the instructions given by any respective medical facility regarding the use of cellular handsets on their premises.

## **General Guidelines**

- Many jurisdictions have laws and regulations about taking pictures in public or private areas regarding the processing and further use of such pictures. ZTE encourages its customers to obey all laws and to honor the personal rights of others.
- Check the roaming agreement availability with your network operator.
- The use of mobile phones is not allowed in some radiation sensitive areas, such as hospitals, research centers, and airplanes. The user is responsible for powering off the device. If there is any uncertainty, the battery should be removed.
- Observe any signs that indicate powering off your handset, such as those near gas stations or explosives.
- If you have a heart condition, be careful with the setting of call vibration or tone volume. This phone is capable of producing loud noises which may damage your hearing. Turn

down the volume before using headphones, Bluetooth stereo headsets or other audio devices.

- Do not allow children to play with the handset, charger or batteries.
- The operation of some medical electronic devices, such as hearing aids and pacemakers, may be affected if a handset is used next to them. Observe any caution signs and the manufacturer's recommendations.
- Take care not to put your phone in the back pocket of your pants and then sit on the phone. Also, do not put your phone at the bottom of a bag where it may be subject to excessive weight or pressure as this may damage the LCD and cause them to malfunction.
- The phone contains metal and may cause a reaction for overly sensitive skin types.
- Do not leave the phone discharged or without a battery for a long period of time. Otherwise some data may be erased.

## Road Safety

- You must exercise proper control of your vehicle at all times. Give your full attention to driving.
- Observe all of the recommendations contained in your local traffic safety documentation.
- Pull off the road and park before making or answering a call, if driving conditions require so. Check if local laws and/or regulations restrict the use of cellular phones while driving.
- You must not stop on the hard shoulder of a motorway to answer or make a call, except in emergency situations.
- Switch off your handset at a refueling point, such as a gas station, even if you are not refueling your own car.
- Do not store or carry flammable or explosive materials in the same compartment as the handset.
- · Electronic systems in a vehicle, such as anti-lock brakes,

speed control and fuel injection systems are not normally affected by radio transmissions. The manufacturer of such equipment may advise if it is adequately shielded from radio transmissions. If you suspect vehicle problems caused by the radio transmitter in the handset, consult your dealer and do not switch on the handset until your handset has been checked by a qualified technician.

# Vehicles Equipped With an Airbag

An airbag inflates with great force. Do not place objects, including either installed or portable wireless equipment, in the area over the airbag or in the airbag deployment area. If in-vehicle wireless equipment is improperly installed and the airbag inflates, serious injury could result.

## **Third Party Equipment**

The use of third party equipment, cables or accessories, not made or authorized by ZTE, may invalidate the warranty of the handset and also adversely affect the handset's operation. For example, use only the ZTE charger supplied with the handset.

## Efficient Use

For optimum performance with minimum power consumption, do not cover the antenna area (It's on the bottom of your phone when you are holding it) with your hand. Covering the antenna affects the call quality, may cause the handset to operate at higher power levels than needed, and may shorten talk and standby times.

## Radio Frequency (RF) Energy

This model phone meets the government's requirements for exposure to radio waves.

This phone is designed and manufactured not to exceed the emission limits for exposure to radio frequency (RF) energy set by the Federal Communications Commission of the U.S. Government:

The exposure standard for wireless mobile phones employs a unit of measurement known as the Specific Absorption Rate, or SAR. The SAR limit set by the FCC is 1.6 W/kg. Tests for SAR are conducted using standard operating positions accepted by the FCC with the phone transmitting at its highest certified power level in all tested frequency bands. Although the SAR is determined at the highest certified power level, the actual SAR level of the phone while operating can be well below the maximum value. This is because the phone is designed to operate at multiple power levels so as to use only the power required to reach the network. In general, the closer you are to a wireless base station antenna, the lower the power output.

The highest SAR value for this model phone as reported to the FCC when tested for use at the ear is **1.230** W/kg and when worn on the body, as described in this user guide, is **1.000** W/kg (Body-worn measurements differ among phone models, depending upon available enhancements and FCC requirements.)

While there may be differences between the SAR levels of individual phones and at various positions, they all meet the government requirement.

The FCC has granted an Equipment Authorization for this model phone with all reported SAR levels evaluated as in compliance with the FCC RF exposure guidelines. SAR information on this model phone is on file with the FCC and can be found under the Display Grant section of http://www.fcc.gov/oet/ea/fccid after searching on

#### FCC ID: Q78-ZTECF451

For body worn operation, this phone has been tested and meets the FCC RF exposure guidelines for use with an accessory that contains no metal and that positions the handset a minimum of 1.5
cm from the body. Use of other enhancements may not ensure compliance with FCC RF exposure guidelines. If you do not use a body-worn accessory and are not holding the phone at the ear, position the handset a minimum of 1.5 cm from your body when the phone is switched on.

## **Emergency Services**

To make an emergency call in any country:

- Ensure your phone is ON and in service. Press the Center Select Key to unlock the phone.
- Press the End/Power Key as many times as needed to clear the display and ready the device for calls.
- 3. Enter a local emergency number, i.e., 911.
- Press the Send Key to dial the number. Follow instructions received and do not end the call until told to do so.

**IMPORTANT:** Tell the operator which service you require: Police, Ambulance, Fire Engine, Coastguard or Mountain Rescue Service. Give your position, and if possible, remain stationary and maintain contact. Due to the nature of the cellular system, the connection of emergency calls cannot be guaranteed. You should never rely on any wireless device for essential communication such as medical emergencies.

## FCC Compliance

This device complies with part 15 of the FCC Rules. Operation is subject to the following two conditions: (1) This device may not cause harmful interference, and (2) this device must accept any interference received, including interference that may cause undesired operation.

Caution: Changes or modifications not expressly approved by the manufacturer could void the user's authority to operate the equipment.

NOTE: This equipment has been tested and found to comply

with the limits for a Class B digital device, pursuant to part 15 of the FCC Rules. These limits are designed to provide reasonable protection against harmful interference in a residential installation. This equipment generates, uses and can radiate radio frequency energy and, if not installed and used in accordance with the instructions, may cause harmful interference to radio communications. However, there is no guarantee that interference will not occur in a particular installation. If this equipment does cause harmful interference to radio or television reception, which can be determined by turning the equipment off and on, the user is encouraged to try to correct the interference by one or more of the following measures:

- Reorient or relocate the receiving antenna.
- Increase the separation between the equipment and receiver.
- Connect the equipment into an outlet on a circuit different from that to which the receiver is connected.
- Consult the dealer or an experienced radio/TV technician for help.

## IC Notice

Operation is subject to the following two conditions: (1) this device may not cause interference, and (2) this device must accept any interference, including interference that may cause undesired operation of the device. This Class B digital apparatus complies with Canadian ICES-003. Cet appareil numérique de la classe Best conforme à la norme NMB-003 du

Canada. This device and its antenna(s) must not be co-located or operating in

conjunction with any other antenna or transmitter. The County Code Selection feature is disabled for products marketed in the US/Canada.

IC: 5200A-ZTECF451

## **Copyright Notice**

The video/audio recordings you download are protected by copyright laws. They are for your personal use only and must not be otherwise used without the permission of the copyright owner.

## ZTE F451 Guide d'utilisation

#### INFORMATION JURIDIQUE

#### Copyright © 2011 ZTE CORPORATION.

#### Tous droits réservés.

Aucune partie de cette publication ne peut être citée, reproduite, traduite ou utilisée sous quelque forme ou par quelque moyen que ce soit, électronique ou mécanique, y compris la photocopie et le microfilm, sans l'autorisation écrite préalable de ZTE Corporation.

ZTE Corporation se réserve le droit d'apporter des modifications aux erreurs d'impression ou de mettre à jour les caractéristiques techniques se trouvant dans ce guide sans préavis.

 $\begin{array}{l} \mbox{Version $n^0$: V1.0$} \\ \mbox{Moment des modifications : 09-2011} \\ \mbox{Guide $n^0$: 079584503708$} \end{array}$ 

## Contenu

| Bienvenue                                      | 82 |
|------------------------------------------------|----|
| Votre F451                                     |    |
| Aperçu du téléphone                            | 82 |
| Caractéristiques techniques                    | 85 |
| Pour commencer                                 | 86 |
| Installation de la batterie                    |    |
| Installation de la carte microSD               |    |
| Chargement de la pile                          | 87 |
| Mise sous tension et hors tension du téléphone |    |
| Écran d'accueil                                | 89 |
| Icônes de l'écran principal                    | 90 |
| Fonctionnement de base                         | 91 |
| Navigation du menu                             |    |
| Verrouillage ou déverrouillage du téléphone    | 91 |
| Verrouillage du téléphone                      | 91 |
| Déverrouillage du téléphone                    |    |
| Verrouillage et déverrouillage du clavier      |    |
| Configuration facile                           |    |
| Saisie de texte                                |    |
| Appel                                          | 95 |
| Faire un appel                                 |    |
| Utiliser le clavier                            |    |
| Utiliser les contacts                          |    |
| Utiliser l'historique des appels               |    |
| Faire un appel international                   |    |
| Répondre à un appel                            |    |
| Composition abrégée                            |    |
| Attribuer une touche de composition abrégée    |    |
| Supprimer une touche de composition abrégée    |    |
| Attente/pause                                  |    |
| Attente (A)                                    |    |

| Pause 2 secondes (P)                       |     |
|--------------------------------------------|-----|
| Options durant l'appel                     |     |
| Appels récents                             | 100 |
| Contacts                                   | 101 |
| Ajouter un nouveau contact                 | 101 |
| Modifier un contact                        | 101 |
| Mettre un contact à jour                   | 101 |
| Modifier le numéro par défaut              | 101 |
| Chercher un contact                        | 102 |
| Gérer les contacts                         | 102 |
| Supprimer des contacts                     | 102 |
| Verrouiller ou déverrouiller des contacts  | 103 |
| Copier des contacts sur la carte microSD   | 103 |
| Envoyer des contacts par Bluetooth         | 104 |
| Regrouper les contacts                     | 105 |
| Ajouter des contacts à un groupe           | 105 |
| Ajouter un nouveau groupe                  | 105 |
| Envoyer un message aux membres d'un groupe | 105 |
| Ma carte de nom                            | 106 |
| Modifier ma carte de nom                   | 106 |
| Envoyer ma carte de nom par message        | 106 |
| Envoyer Ma carte de nom par Bluetooth      | 106 |
| Messages                                   | 107 |
| Utiliser la touche de messagerie texte     | 107 |
| Créer et envoyer un message texte          | 107 |
| Créer et envoyer un MMS                    | 108 |
| Supprimer des messages                     | 108 |
| Messagerie vocale                          | 109 |
| Courriel & MI                              | 110 |
| Paramètres de la messagerie                | 110 |
| Navigateur                                 | 112 |
| Ouvrir des pages Web                       | 112 |

| Ouvrir un nouvel onglet de navigateur          | 113 |
|------------------------------------------------|-----|
| Configurer une touche de composition abrégée   | 113 |
| Paramètres navigateur                          |     |
| Téléchargement de suggestion                   |     |
| Suppression de fichiers téléchargés            |     |
| Multimédia                                     | 115 |
| Navigateur                                     | 115 |
| Mamusique                                      |     |
| Écouter de la musique                          |     |
| Créer une liste d'écoute                       | 116 |
| Aiouter des chansons à une liste d'écoute      | 117 |
| Gérer ma musique                               | 117 |
| Mes sonneries                                  | 118 |
| Mes sons                                       |     |
| Écouter et utiliser un son                     | 119 |
| Mes photos                                     |     |
| Enregistreur                                   |     |
| Appareil photo                                 | 121 |
| Bluetooth®                                     | 124 |
| Activer ou désactiver la technologie Bluetooth |     |
| Coupler un dispositif Bluetooth                | 124 |
| Paramètres Bluetooth                           | 126 |
| Outils                                         | 127 |
| Calculatrice                                   | 127 |
| Calculatrice de pourboire                      | 127 |
| Calendrier                                     | 127 |
| Ajouter un nouvel événement                    | 128 |
| Afficher un événement                          | 128 |
| Options du calendrier                          | 128 |
| Réveil                                         | 129 |
| Ajouter une nouvelle alarme                    | 129 |
| Options d'alarme                               | 129 |

| Chrone   | omètre                            | 129 |
|----------|-----------------------------------|-----|
| Horlog   | e mondiale                        | 130 |
| Bloc-n   | otes                              | 130 |
| Stocka   | age de masse USB                  | 131 |
| Paramètr |                                   |     |
| Volum    | e principal                       | 132 |
| Param    | iètres garde-touches              | 132 |
| Param    | iètres sons                       | 132 |
| So       | ns appel                          | 132 |
| So       | ons d'alerte                      | 132 |
| Vo       | lume du clavier                   | 133 |
| Le       | cture du numéro                   | 134 |
| Ale      | ertes de service                  | 134 |
| All      | umé/éteint                        | 134 |
| Param    | ètres d'affichage                 | 135 |
| Ba       | inde personnelle                  | 135 |
| Ré       | etroéclairage                     | 135 |
| Fo       | nd d'écran                        | 136 |
| Th       | èmes d'affichage                  | 136 |
| Po       | lices de composition              | 136 |
| Ta       | ille de police des menus          | 137 |
| Fo       | rmat horloge                      | 137 |
| Param    | ètres téléphone                   | 137 |
| Mo       | ode Avion                         | 137 |
| Dé       | finir des raccourcis              | 138 |
| La       | ngue                              | 139 |
| En       | nplacement                        | 139 |
| Sé       | curité téléphone                  | 140 |
| Pa       | aramètres données internationales | 141 |
| Sé       | election système                  | 142 |
| Param    | ètres d'appel                     | 142 |
| Op       | ptions de réponse                 | 142 |
| No       | ouvel essai automatique           | 143 |

| Mode TTV                             | 1/3 |
|--------------------------------------|-----|
| Composition à une touche             | 143 |
|                                      |     |
| Ionalites DTMF                       |     |
| Mode Alde auditive                   |     |
| Memoire                              | 144 |
| Options d'enregistrement             | 144 |
| Mémoire téléphone                    | 145 |
| Carte mémoire                        | 146 |
| Verrouillage carte                   | 147 |
| Infos téléphone                      | 147 |
| Pour votre sécurité                  | 148 |
| Entretien général                    | 148 |
| Sécurité en avion                    |     |
| Sécurité dans un hôpital             | 151 |
| Conseils généraux                    | 151 |
| Sécurité sur la route                | 153 |
| Véhicules équipés de sacs gonflables | 154 |
| Équipement tiers                     |     |
| Utilisation éconergétique            |     |
| Énergie des fréquences radio (FR)    | 154 |
| Services d'urgence                   | 156 |
| Conformité à la FCC                  |     |
| Avis d'Industrie Canada              |     |
| Avis de droit d'auteur               |     |
|                                      |     |

## Bienvenue

## Votre F451

Merci d'avoir choisi le téléphone cellulaire numérique F451. Il utilise le réseau AMRC. Vous pouvez faire des appels et envoyer des messages ou des courriels tout en voyageant ou en étant en mode itinérance.

Pour que ce téléphone cellulaire offre constamment la meilleure performance possible, lisez attentivement ce guide et conservezle pour consultation future. Pour préserver votre sécurité, lisez bien la section **Pour votre sécurité** avant d'utiliser ce téléphone pour la première fois.

Remarque : les photos et icônes dans ce guide servent uniquement à des fins d'illustration et pourraient ne pas représenter exactement les photos et icônes réelles se trouvant dans le téléphone. Votre téléphone contient l'information la plus à jour.

## Aperçu du téléphone

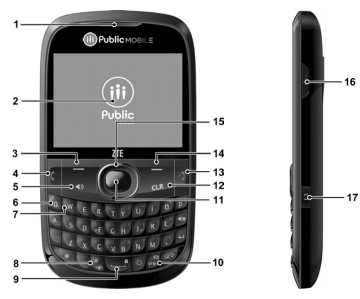

- 1. Écouteur : permet d'entendre l'interlocuteur.
- Écran ACL : affiche toute l'information nécessaire au fonctionnement de votre téléphone.
- Touche programmable gauche : permet d'afficher la liste des contacts ou d'accéder aux fonctions indiquées audessus de la touche.
- Touche d'appel : pour faire un appel ou en recevoir. À partir de l'écran d'accueil, permet de consulter la liste de tous les appels.
- 5. Touche du haut-parleur : permet d'activer ou de désactiver le haut-parleur.
- Touche de musique : affiche le menu Ma musique à partir de l'écran d'accueil.
- Touche de messagerie vocale : tenir cette touche enfoncée pour composer le numéro de votre messagerie vocale à partir de l'écran d'accueil.
- Touche du mode vibration : tenir cette touche enfoncée permet d'activer et de désactiver le mode vibration à partir de l'écran d'accueil.
- Touche de verrouillage : tenir cette touche enfoncée pour verrouiller le clavier à partir de l'écran d'accueil.
- 10. Touche de messagerie texte : permet d'ouvrir un nouveau message texte à partir de l'écran d'accueil.
- Touche de sélection centrale : permet d'accéder au menu. Elle permet aussi d'accepter des choix lors de la navigation dans les menus.
- Touche d'effacement : supprime des caractères ou des mots complets en mode saisie de texte. Elle permet de retourner au menu ou à l'écran précédent.
- Touche marche-arrêt : met fin à un appel ou ferme les applications. La tenir enfoncée permet de mettre en marche ou d'éteindre le téléphone.

- Touche programmable droite : permet d'afficher la boîte de réception ou d'accéder aux fonctions indiquées au-dessus de la touche.
- 15. Touche directionnelle : 15. permet de naviguer dans les options de menu du téléphone et offre un raccourci des fonctions du téléphone à partir de l'écran d'accueil.
- Port pour accessoire ou chargeur : permet de brancher le téléphone sur un chargeur mural ou sur d'autres accessoires compatibles.
- Touche d'appareil photo : tenir cette touche enfoncée pour accéder à l'écran de l'appareil photo à partir de l'écran d'accueil.

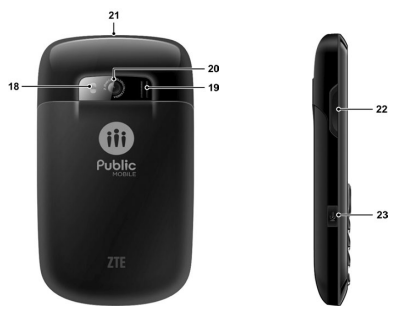

- Flash d'appareil photo : permet de prendre des photos avec flash.
- Haut-parleur externe : permet d'écouter de la musique, des sons ou des sonneries.

- 20. Appareil photo : appareil photo intégré.
- Prise pour écouteurs : permet de brancher un écouteur optionnel pour parler ou écouter de la musique de façon pratique, les mains libres.
- 22. **Touches de volume** : permet de régler le volume principal ou le volume de l'oreillette durant un appel.
- 23. Touche d'enregistreur vocal : permet de lancer l'enregistreur vocal à partir de l'écran d'accueil.

### Caractéristiques techniques

| Modèle                                  | F451                             |
|-----------------------------------------|----------------------------------|
| Dimensions (L x L x H)                  | 110 × 61 × 12,5 mm               |
| Poids                                   | environ 100 g, batterie comprise |
| Autonomie continue en<br>mode veille    | environ 220 heures               |
| Autonomie continue en mode conversation | environ 240 minutes              |

Remarque : l'autonomie en modes conversation et veille est fondée sur des environnements de fonctionnements idéaux. Les conditions réseau ou, par exemple, l'utilisation prolongée du rétroéclairage ou du navigateur peuvent utiliser davantage d'énergie de la batterie et réduire l'autonomie en mode de conversation ou de veille.

## Pour commencer

## Installation de la batterie

1. Retirez le couvercle de la batterie en appuyant vers le bas et en le glissant.

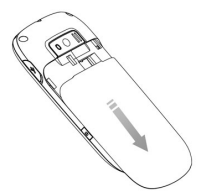

 Alignez les contacts de la batterie au terminal du téléphone et appuyez jusqu'à ce qu'un déclic se fasse entendre.

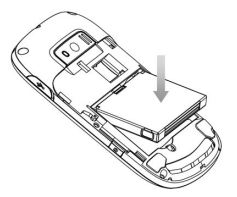

Alignez le couvercle de la batterie au compartiment de la batterie et glissez-le vers le haut jusqu'à ce qu'il s'enclenche.

## Installation de la carte microSD

Votre téléphone peut prendre en charge une carte microSD de 16 Go ou moins. Vous pouvez stocker de la musique, des photos et d'autres fichiers sur la carte microSD.

Remarque : Le logo microSD MSS est une marque de commerce de la SD Card Association.

 Placez la carte microSD, les contacts de métal vers le sol, et glissez-la en place jusqu'à ce qu'elle soit complètement insérée et verrouillée en place.

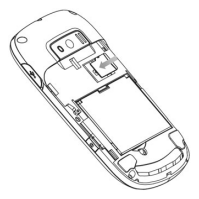

2. Replacez le couvercle de la batterie.

## Chargement de la pile

Votre appareil est accompagné d'un adaptateur mural et d'un câble USB qui se joignent pour charger votre téléphone. Voici comment charger votre téléphone :

1. Branchez le câble USB sur l'adaptateur mural.

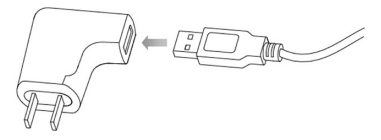

 Branchez le câble USB (comme illustré ci-dessous) sur le port de chargement ou d'accessoire du téléphone.

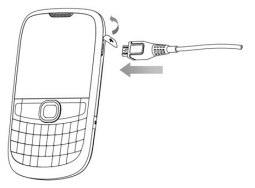

3. Branchez l'adaptateur mural sur une prise de courant.

Avertissement : veillez à utiliser un accessoire expressément approuvé pour charger votre appareil. Une mauvaise manipulation du port de chargement ainsi que l'utilisation d'un chargeur incompatible pourrait endommager votre appareil et annuler la garantie.

Lorsque vous n'utilisez pas la batterie durant une période prolongée, retirez-la du téléphone et conservez-la dans un endroit frais et sec.

# Mise sous tension et hors tension du téléphone

Il est important de charger entièrement la batterie avant de mettre votre téléphone sous tension.

 Pour mettre le téléphone sous tension, tenez la touche marche-arrêt enfoncée jusqu'à ce que l'écran ACL s'allume.
Remarque : si le code de verrouillage du téléphone a été activé, vous devrez entrer le code pour le déverrouiller. Le code par défaut correspond aux quatre derniers chiffres de votre numéro de téléphone.  Pour mettre le téléphone hors tension, tenez la touche marche-arrêt enfoncée jusqu'à ce que l'écran ACL s'éteigne.

## Écran d'accueil

L'écran de départ indique que votre appareil est l'écran d'accueil.

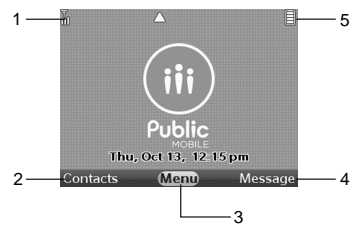

- Puissance du signal : la puissance du signal que reçoit l' appareil est indiquée par le nombre de barres affichées.
- Contacts : appuyez sur la touche programmable gauche pour sélectionner cette option.
- Menu : appuyez sur la touche de sélection centrale pour sélectionner cette option.
- Messagerie : appuyez sur la touche programmable droite pour sélectionner cette option.
- Puissance de la batterie : quatre barres indiquent une batterie entièrement chargée.

Remarque : l'écran de départ peut varier si vous modifiez les réglages d'affichage par défaut.

## Icônes de l'écran principal

| ¶ <sup>⊮</sup> ill | puissance du signal              | *  | mode Avion                   |
|--------------------|----------------------------------|----|------------------------------|
| $\triangleright$   | aucun service                    | Ē  | puissance de la batterie     |
| 4                  | tous les sons sont<br>désactivés | \$ | alarme uniquement            |
| (8)                | vibration activée                | 2? | appels manqués               |
| $\square$          | message                          | đ  | alarme activée               |
|                    | itinérance                       | ⊒≵ | transfert de données         |
| ≵                  | inactif                          | S  | protocole SSL                |
|                    | appel vocal                      | 8  | clavier verrouillé           |
| 8                  | Bluetooth activé                 | 28 | rendez-vous du<br>calendrier |

Astuce : appuyez sur la touche de sélection centrale [Menu] > Paramètres et outils > Infos téléphone > Glossaire des icônes pour plus d'information.

## Fonctionnement de base

## Navigation du menu

Votre téléphone peut être personnalisé à l'aide du menu. On peut accéder à chaque fonction en naviguant avec la **touche directionnelle** ou en appuyant sur le numéro correspondant à l' élément du menu.

- 1. Pour accéder au menu, appuyez sur la touche de sélection centrale [Menu].
- Pour naviguer dans le menu, appuyez sur la touche directionnelle vers le haut, le bas, à gauche ou à droite, ou appuyez sur le numéro correspondant à l'élément du menu désiré.
- Pour revenir à la page précédente, appuyez sur la touche d' effacement. Pour sortir du menu en cours et revenir à l'écran d'accueil, appuyez sur la touche marche-arrêt.
- Pour accéder à la boîte de réception, appuyez sur la touche programmable droite [Message]. Pour accéder à la liste des contacts, appuyez sur la touche programmable gauche [Contacts].

Dans ce guide, les étapes nécessaires pour atteindre une fonction ou un menu sont illustrées de façon directe et condensée. Par exemple, appuyez sur touche de sélection centrale [Menu] > Paramètres et outils > Outils > Calendrier.

## Verrouillage ou déverrouillage du téléphone

Pour éviter que votre téléphone soit utilisé sans autorisation, vous pouvez le verrouiller. Une fois verrouillé, votre téléphone ne pourra être utilisé. Vous pouvez faire des appels d'urgence même si le téléphone est verrouillé.

#### Verrouillage du téléphone

1. Appuyez sur touche de sélection centrale [Menu] >

Paramètres et outils > Paramètre du téléphone > Sécurité du téléphone.

- Entrez le code de verrouillage du téléphone et appuyez sur la touche de sélection centrale. Le code par défaut correspond aux quatre derniers chiffres de votre numéro de téléphone.
- 3. Sélectionnez Verrouiller le téléphone maintenant et appuyez sur la touche de sélection centrale.

Astuce : vous pouvez choisir le verrouillage automatique de votre téléphone lors de sa mise sous tension. Pour plus de détails, consultez « Paramètre verrouillage téléphone ».

### Déverrouillage du téléphone

- 1. Appuyez sur la touche programmable droite [Déverrouiller] à partir de l'écran d'accueil.
- Entrez le code de verrouillage du téléphone et appuyez sur la touche de sélection centrale.

## Verrouillage et déverrouillage du clavier

- Pour verrouiller le clavier, maintenez la touche de verrouillage enfoncée à partir de l'écran d'accueil.
- Pour déverrouiller le clavier, appuyez sur la touche de sélection centrale, ou sur la touche programmable gauche ou droite et sur la touche de sélection centrale en séquence, selon les options de verrouillage actuelles.

Remarque : pour modifier les options de déverrouillage, appuyez sur touche de sélection centrale [Menu] > Paramètres et outils > Paramètres garde-touches > Options de déverrouillage et choisissez Appuyer une fois ou Appuyer deux fois.

Astuce : vous pouvez choisir le verrouillage automatique du clavier. Appuyez simplement sur touche de sélection centrale [Menu] > Paramètres et outils > Paramètres garde-touches > Verrouillage automatique et sélectionnez Activé.

## **Configuration facile**

La Configuration facile vous montrera les options de sons ou d' affichage courantes.

- Appuyez sur la touche de sélection centrale [Menu] > Paramètres et outils > Paramètres son/Paramètres d' affichage > Configuration facile.
- Suivez les invites à l'écran et appuyez sur la touche de sélection centrale pour régler chaque option de son ou d' affichage, ou appuyez sur la touche programmable droite pour sauter le réglage de l'option.

Remarque : appuyez sur la touche d'effacement pour revenir aux options précédentes et changer les paramètres. Appuyez sur la touche programmable gauche [Prévisualisation] ou [Lecture] pour visualiser ou écouter l'option avant de la régler.

## Saisie de texte

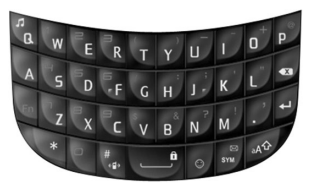

Votre téléphone est doté d'un clavier QWERTY, qui est une version compacte du clavier normal d'un ordinateur. Voici comment il fonctionne.

- Appuyez sur AP pour passer des minuscules aux majuscules.
- Pour entrer un chiffre ou un symbole, appuyez sur a, puis sur les touches correspondantes. Appuyez sur deux fois

pour entrer tous les chiffres ou symboles.

- Appuyez sur la touche programmable gauche pour modifier le mode de saisie : texte intuitif, alphabétique et numérique.
- Pour atteindre les symboles, appuyez sur so ou sur la touche programmable gauche et sélectionnez Symboles. Servez-vous de la touche directionnelle et de la touche de sélection centrale pour entrer un symbole. Vous pouvez appuyer sur la touche programmable gauche ou droite [Préc/suiv] pour afficher plus de symboles.
- Pour atteindre les émoticônes, appuyez sur sur la touche programmable gauche et sélectionnez Émoticônes. Servez-vous de la touche directionnelle et de la touche de sélection centrale pour entrer une émoticône.
- Pour entrer du texte rapide, appuyez sur la touche programmable droite [Options] et sélectionnez Insérer texte rapide, choisissez le texte à saisir et appuyez sur la touche de sélection centrale.
- Pour déplacer le curseur, utilisez la touche directionnelle.
- Pour commencer une nouvelle ligne, appuyez sur 4.
- Pour entrer une espace, appuyez sur \_\_\_\_f

## Appel

## Faire un appel

#### Utiliser le clavier

- 1. Entrez le numéro de téléphone du destinataire.
- 2. Appuyez sur la touche d'appel.

**Remarque** : pour faire un appel d'urgence, entrez le numéro d'urgence et appuyez sur la **touche d'appel**. Si possible, demeurez en place et restez en ligne.

#### Utiliser les contacts

- Appuyez sur la touche de sélection centrale [Menu] > Contacts > Liste de contacts.
- Choisissez un contact à appeler. Si le contact a plusieurs numéros de téléphone, vous pouvez ouvrir le contact et choisir un numéro.
- 3. Appuyez sur la touche d'appel.

Remarque : choisir un contact et appuyer sur la touche d'appel composera automatiquement le numéro de téléphone par défaut du contact.

#### Utiliser l'historique des appels

- Appuyez sur la touche de sélection centrale [Menu] > Appels récents.
- Naviguez dans le menu et appuyez sur la touche de sélection centrale pour consulter les appels manqués, reçus, composés ou tous les appels.
- Choisissez un numéro ou un contact à appeler et appuyez sur la touche d'appel.

Raccourci : appuyez sur la touche d'appel de l'écran d'accueil pour afficher une liste de tous les appels.

## Faire un appel international

- Appuyez sur sur le clavier pour afficher le « + » requis pour faire un appel international.
- Entrez l'indicatif de pays, l'indicatif régional et le numéro de téléphone.
- 3. Appuyez sur la touche d'appel.

## Répondre à un appel

Lorsque le téléphone sonne ou vibre, appuyez sur la touche d' appel pour répondre.

Si vous ne voulez pas répondre, appuyez simplement sur la touche marche-arrêt.

Remarque : vous pouvez modifier les options de prise d'appel en appuyant sur la touche de sélection centrale [Menu] > Paramètres et outils > Paramètres d'appel > Options de réponse.

## Composition abrégée

Cette fonction est idéale pour les numéros fréquemment composés et permet de composer les numéros des contacts à l' aide du clavier en n'utilisant qu'une, deux ou trois touches.

#### Composition à une touche :

1 à 9 : maintenez enfoncé plus d'une seconde le chiffre que vous désirez lier.

1 : la touche de composition abrégée 1 (messagerie vocale) est déjà attribuée.

#### Composition à deux touches :

10 à 99 : appuyez sur le premier chiffre, puis maintenez enfoncée la touche du deuxième chiffre du numéro à composer.

#### Composition à trois touches :

100 à 999 : appuyez sur le premier et le second chiffre, puis maintenez enfoncée la touche du troisième chiffre du numéro à composer.

#### Attribuer une touche de composition abrégée

- Appuyez sur la touche de sélection centrale [Menu] > Contacts > Compositions abrégées.
- Choisissez un numéro de composition abrégée ou entrez les chiffres de la composition abrégée dans le champ Aller à, puis appuyez sur la touche de sélection centrale [Régler].
- 4. Sélectionnez Oui et appuyez sur la touche de sélection centrale.

### Supprimer une touche de composition abrégée

- Appuyez sur la touche de sélection centrale [Menu] > Contacts > Compositions abrégées.
- Choisissez un numéro de composition abrégée ou entrez les chiffres de la composition abrégée dans le champ Aller à.
- 3. Appuyez sur la touche programmable droite [Retirer].
- Sélectionnez Oui et appuyez sur la touche de sélection centrale.

## Attente/pause

Les pauses servent aux systèmes automatisés (p. ex., une messagerie vocale ou les cartes d'appel). Les chiffres entrés après la pause seront automatiquement composés après cette dernière. Cette fonction est utile pour appeler des systèmes exigeant un code.

### Attente (A)

Le téléphone arrête de composer jusqu'à ce que vous appuyiez sur la touche d'appel pour composer le prochain numéro.

- 1. Entrez le numéro de téléphone.
- 2. Appuyez sur la touche programmable droite [Options].

- 3. Sélectionnez Ajouter Attente et appuyez sur la touche de sélection centrale.
- 4. Entrez le ou les autres numéros.
- 5. Appuyez sur la touche d'appel pour composer.

## Pause 2 secondes (P)

Le téléphone attend deux secondes avant d'envoyer automatiquement la prochaine séquence de chiffres.

- 1. Entrez le numéro de téléphone.
- 2. Appuyez sur la touche programmable droite [Options].
- 3. Sélectionnez Ajouter pause 2 secondes et appuyez sur la touche de sélection centrale.
- Entrez le ou les autres numéros (NIP ou numéro de carte de crédit).
- 5. Appuyez sur la touche d'appel pour composer.

## **Options durant l'appel**

Les fonctions et options suivantes sont disponibles durant un appel.

- Pour régler le volume, appuyez sur les touches de volume.
- Pour qu'on n'entende pas votre voix ou pour annuler cette fonction, appuyez sur la touche programmable gauche [Silence/Suppr. silence].
- Pour activer ou désactiver le haut-parleur, appuyez sur la touche du haut-parleur.
- Appuyez sur la touche programmable droite [Options] pour afficher plus d'options.
  - Nouveau message texte : créez un nouveau message texte.
  - Liste de contacts : affiche la liste des contacts.
  - > Appels récents : affiche l'historique des appels.
  - > Menu Bluetooth : ouvre le menu Bluetooth.

- > Menu principal : ouvre le menu principal.
- Bloc-notes : ouvre le bloc-notes.
- Confidentialité vocale : active ou désactive la fonction de confidentialité vocale.

## Appels récents

Appuyez sur la touche **de sélection centrale [Menu] > Appels** récents pour consulter l'historique des appels.

- Manqués : affiche les appels auxquels vous n'avez pas répondu.
- Reçus : affiche les appels auxquels vous avez répondu.
- Composés : affiche les appels faits de votre téléphone.
- Tous : affiche les appels manqués, reçus et effectués.
- Afficher compteurs : affiche l'information sur le dernier appel, tous les appels, les appels reçus, les appels effectués, les appels en itinérance, les données transmises, les données reçues, les données totales, la dernière réinitialisation, le total des appels et le compteur de données la vie durant. Vous pouvez aussi les réinitialiser séparément ou ensemble.

## Contacts

## Ajouter un nouveau contact

- Appuyez sur la touche de sélection centrale [Menu] > Contacts > Nouveau contact.
- Entrez les renseignements nécessaires sur le contact et appuyez sur la touche de sélection centrale [Enregistrer].

## Modifier un contact

- Appuyez sur la touche programmable gauche [Contacts] de l'écran d'accueil ou sur la touche de sélection centrale [Menu] > Contacts > Liste de contacts.
- 2. Sélectionnez un contact et appuyez sur la touche programmable gauche [Modifier].
- Modifiez ou ajoutez les renseignements sur le contact et appuyez sur la touche de sélection centrale [Enregistrer].

### Mettre un contact à jour

- 1. Entrez le numéro de téléphone à enregistrer de l'écran d'accueil.
- 2. Appuyez sur la touche programmable gauche [Enregistrer].
- Sélectionnez Mettre à jour existant et appuyez sur la touche de sélection centrale.
- Sélectionnez le contact à mettre à jour et appuyez sur la touche de sélection centrale.
- Sélectionnez le type de numéro désiré et appuyez sur la touche de sélection centrale pour mettre le contact à jour.

## Modifier le numéro par défaut

1. Appuyez sur la touche programmable gauche [Contacts] de l'écran d'accueil.

- 2. Sélectionnez un contact et appuyez sur la touche programmable gauche [Modifier].
- Mettez en surbrillance le numéro à définir par défaut et appuyez sur la touche programmable droite [Options].
- 4. Sélectionnez Définir en tant que défaut et appuyez sur la touche de sélection centrale.
- 5. Sélectionnez Oui et appuyez sur la touche de sélection centrale.

## Chercher un contact

- Appuyez sur la touche programmable gauche [Contacts] de l'écran d'accueil pour afficher la liste des contacts.
- Entrez le nom du contact dans le champ Aller à et les contacts correspondant à ce nom seront mis en surbrillance.

## Gérer les contacts

### Supprimer des contacts

- 1. Appuyez sur la touche programmable gauche [Contacts] de l'écran d'accueil.
- Appuyez sur la touche programmable droite [Options], sélectionnez Gérer les contacts > Effacer, puis appuyez sur la touche de sélection centrale.
- Appuyez sur la touche de sélection centrale [Marquer] pour choisir les contacts ou sur la touche programmable droite [Marquer tout] pour sélectionner tous les contacts, puis appuyez sur la touche programmable gauche [Terminé].
- Sélectionnez Oui et appuyez sur la touche de sélection centrale pour confirmer.

Remarque : vous pouvez aussi sélectionner un contact dans la liste de contacts, appuyer sur la touche programmable droite [Options] > Effacer, sélectionner Oui, puis appuyer sur la touche de sélection centrale pour le supprimer.

#### Verrouiller ou déverrouiller des contacts

Vous pouvez verrouiller ou déverrouiller des contacts téléphoniques de la liste de contacts; les contacts verrouillés ne pourront être effacés.

- 1. Appuyez sur la touche programmable gauche [Contacts] de l'écran d'accueil.
- Appuyez sur la touche programmable droite [Options], sélectionnez Gérer les contacts > Verrouiller/Déverrouiller et appuyez sur la touche de sélection centrale.
- Appuyez sur la touche de sélection centrale [Marquer] pour choisir les contacts à verrouiller ou déverrouiller, ou sur la touche programmable droite [Marquer tout] pour sélectionner tous les contacts, puis appuyez sur la touche programmable gauche [Terminé].

#### Copier des contacts sur la carte microSD

Vous pouvez copier des contacts sur une carte microSD insérée dans le téléphone. Les fichiers de contacts sont enregistrés dans synched\contact sur la carte microSD.

- 1. Appuyez sur la touche programmable gauche [Contacts] de l'écran d'accueil.
- Appuyez sur la touche programmable droite [Options], sélectionnez Gérer les contacts > Copier sur carte mémoire, puis appuyez sur la touche de sélection centrale.

- Appuyez sur la touche de sélection centrale [Marquer] pour choisir les contacts ou sur la touche programmable droite [Marquer tout] pour sélectionner tous les contacts, puis appuyez sur la touche programmable gauche [Terminé].
- 4. Sélectionnez Oui et appuyez sur la touche de sélection centrale.

**Remarque** : vous pouvez aussi copier ou déplacer des contacts de la carte microSD à votre téléphone.

#### Envoyer des contacts par Bluetooth

Vous pouvez transmettre des contacts (vCard) à des appareils Bluetooth prenant en charge le format vCard.

- 1. Appuyez sur la touche programmable gauche [Contacts] de l'écran d'accueil.
- 2. Sélectionnez un contact et appuyez sur la touche programmable droite [Options].
- 3. Sélectionnez Envoyer par Bluetooth et appuyez sur la touche de sélection centrale.
- Appuyez sur la touche de sélection centrale [Marquer] pour choisir plus de contacts ou sur la touche programmable droite [Marquer tout] pour sélectionner tous les contacts, puis appuyez sur la touche programmable gauche [Terminé].
- Suivez les invites à l'écran et effectuez le couplage à un appareil Bluetooth, ou sélectionnez un appareil Bluetooth déjà couplé auquel envoyer le fichier vCard.

**Remarque** : ce ne sont pas tous les appareils Bluetooth qui acceptent le format vCard. Un fichier vCard ne contient pas tous les renseignements du contact.

## **Regrouper les contacts**

Il est plus facile de gérer des contacts groupés. Vous pouvez ajouter, renommer ou supprimer les groupes, ou encore envoyer un message à tous les contacts d'un groupe.

#### Ajouter des contacts à un groupe

- 1. Appuyez sur la touche de sélection centrale [Menu] > Contacts > Groupes.
- 2. Sélectionnez un groupe et appuyez sur la touche programmable droite [Options].
- 3. Sélectionnez Ajouter et appuyez sur la touche de sélection centrale.
- Appuyez sur la touche de sélection centrale [Marquer] pour marquer les contacts désirés, puis sur la touche programmable gauche [Terminé].

#### Ajouter un nouveau groupe

- 1. Appuyez sur la touche de sélection centrale [Menu] > Contacts > Groupes.
- 2. Appuyez sur la touche programmable gauche [Nouveau].
- 3. Entrez le nom du nouveau groupe et appuyez sur la touche de sélection centrale [Enregistrer].

#### Envoyer un message aux membres d'un groupe

- Appuyez sur la touche de sélection centrale [Menu] > Contacts > Groupes.
- Sélectionnez le groupe à qui vous souhaitez envoyer un message, puis appuyez sur la touche programmable droite [Options].
- Sélectionnez Nouveau message texte ou Nouveau MMS et appuyez sur la touche de sélection centrale.
- 4. Rédigez le message et appuyez sur la touche de sélection centrale [Envoyer].

## Ma carte de nom

Ma carte de nom contient vos renseignements personnels, qui peuvent être transmis sous forme vCard par message ou Bluetooth.

#### Modifier ma carte de nom

- Appuyez sur la touche de sélection centrale [Menu] > Contacts > Ma carte de nom.
- 2. Appuyez sur la touche de sélection centrale [Modifier].
- 3. Entrez vos renseignements et appuyez sur la touche de sélection centrale [Enregistrer].

#### Envoyer ma carte de nom par message

- Appuyez sur la touche de sélection centrale [Menu] > Contacts > Ma carte de nom.
- Appuyez sur la touche programmable droite [Options], puis sélectionnez Envoyer par MMS et appuyez sur la touche de sélection centrale.
- Créer un MMS auquel Ma carte de nom sera jointe, puis appuyez sur la touche de sélection centrale [Envoyer].

#### Envoyer Ma carte de nom par Bluetooth

Vous pouvez envoyer Ma carte de nom aux appareils Bluetooth prenant en charge le format vCard.

- Appuyez sur la touche de sélection centrale [Menu] > Contacts > Ma carte de nom.
- Appuyez sur la touche programmable droite [Options], puis sélectionnez Envoyer par Bluetooth et appuyez sur la touche de sélection centrale.
- Suivez les invites à l'écran et effectuez le couplage à un appareil Bluetooth, ou sélectionnez un appareil Bluetooth déjà couplé auquel envoyer Ma carte de nom.

## Messages

Votre téléphone peut envoyer des messages texte, des photos et des messages vocaux. Pour accéder à la messagerie, appuyez sur touche de sélection centrale [Menu] > Messages.

Raccourci : pour atteindre rapidement la boîte de réception, appuyez sur la touche programmable droite [Message] de l'écran d'accueil.

### Utiliser la touche de messagerie texte

Vous pouvez appuyer sur la **touche de messagerie texte** de votre clavier pour créer un nouveau message.

- Depuis l'écran d'accueil, appuyez sur la touche de messagerie texte pour créer un nouveau message texte.
- À partir de la liste de contacts, appuyez sur la touche de messagerie texte pour créer un nouveau message texte adressé au numéro par défaut du contact en surbrillance.
- À partir des appels récents, appuyez sur la touche de messagerie texte pour créer un nouveau message texte adressé au numéro de téléphone ou contact en surbrillance.
- À partir de Mes images, appuyez sur la touche de messagerie texte pour créer un nouveau MMS comprenant l' image en surbrillance comme pièce jointe.
- À partir de Mes sons, appuyez sur la touche de messagerie texte pour créer un nouveau MMS comprenant le son en surbrillance comme pièce jointe.

### Créer et envoyer un message texte

- Appuyez sur la touche de sélection centrale [Menu] > Messages > Nouveau message > Message txt.
- Dans le champ À, entrez le numéro de téléphone et appuyez sur la touche de sélection centrale. Ou appuyez sur la touche programmable droite [Ajouter] pour afficher plus d' opérations.
- Entrez le message dans le champ Texte. Appuyez sur la touche programmable droite [Options] pour afficher plus d' opérations.
- Appuyez sur la touche de s
   élection centrale [Envoyer] ou la touche d'appel pour envoyer le message.

# Créer et envoyer un MMS

- Appuyez sur la touche de sélection centrale [Menu] > Messages > Nouveau message > MMS.
- Dans le champ À, entrez le numéro de téléphone et appuyez sur la touche de sélection centrale. Ou appuyez sur la touche programmable droite [Ajouter] pour afficher plus d' opérations.
- 3. Entrez le message dans le champ Texte.
- 4. Sélectionnez le champ Image et appuyez sur la touche programmable gauche [Ajouter] pour insérer l'image.
- Sélectionnez le champ Son et appuyez sur la touche programmable gauche [Ajouter] pour insérer le fichier de son.
- Sélectionnez la carte de nom et appuyez sur la touche programmable gauche [Ajouter] pour ajouter les cartes de nom.
- 7. Sélectionnez le champ Sujet et entrez l'objet du message.
- Appuyez sur la touche programmable droite [Options] pour afficher plus d'opérations.
- 9. Appuyez sur la touche de sélection centrale [Envoyer] ou la touche d'appel pour envoyer le message.

### Supprimer des messages

Vous pouvez supprimer les messages envoyés et reçus, ou les messages se trouvant dans **Brouillons**. Les messages verrouillés ne peuvent être supprimés.

- Appuyez sur la touche de sélection centrale [Menu] > Messages et sur la touche programmable droite [Options] pour les options suivantes.
  - Effacer éléments reçus/envoyés : efface les messages envoyés et reçus.
  - Effacer brouillons : efface tous les messages dans le dossier Brouillons.
  - Tout effacer : efface tous les messages ou tous les messages sauf ceux se trouvant dans les dossiers de messages.
- Appuyez sur la touche directionnelle pour faire la sélection et appuyez sur la touche de sélection centrale pour confirmer.

### Messagerie vocale

Tous les appels à votre téléphone qui restent sans réponse peuvent être transmis à votre messagerie vocale, même si le téléphone est éteint. Il est recommandé de configurer votre messagerie vocale et votre message d'accueil personnel dès que vous activez votre téléphone. Communiquez avec votre fournisseur de services pour plus de détails.

- Pour joindre directement votre messagerie vocale, entrez le numéro de votre messagerie depuis l'écran d'accueil et appuyez sur la touche d'appel. Ou appuyez sur la touche de sélection centrale [Menu] > Messages > Messagerie vocale, puis sur la touche de sélection centrale [Appel] pour composer.
- Suivez les invites concernant l'entrée de votre mot de passe et écoutez vos messages.

Raccourci : depuis l'écran d'accueil, maintenez la touche 1 enfoncée pour joindre votre messagerie vocale.

# Courriel & MI

- Appuyez sur la touche de sélection centrale [Menu] > Messages > Courriel & MI ou sur la touche de sélection centrale [Menu] > Courriel & MI.
- 2. Lisez l'introduction et cliquez sur Suivant.
- 3. Suivez les invites à l'écran pour terminer le processus.

# Paramètres de la messagerie

- Appuyez sur la touche de sélection centrale [Menu]
   Messages et sur la touche programmable gauche [Options].
- 2. Choisissez une des options suivantes et appuyez sur la touche de sélection centrale.
  - Vue Boîte de réception : règle l'affichage de la boîte de réception. Si la Vue Boîte de réception par heure est définie, les messages reçus et envoyés sont séparés dans les dossiers Boîte de réception et Envoyés. Si la Vue Boîte de réception par contact est définie, les messages reçus et envoyés sont combinés dans le dossier Messages.
  - · Mode d'entrée : choisissez un mode d'entrée par défaut.
  - Enregistrement automatique éléments envoyés : définissez le mode d'enregistrement par défaut des messages que vous envoyez. Choisissez Activé pour enregistrer tous les messages dans le dossier Envoyés. Choisissez Désactivé pour supprimer tous les messages envoyés. Choisissez Invite pour afficher une invite après l'envoi d'un message.
  - Effacer automatiquement la boîte de réception : choisissez Activé pour supprimer automatiquement les plus vieux messages de la boîte de réception lorsque celle-ci est pleine et qu'un nouveau message arrive. Choisissez Désactivé pour désactiver cette fonction et

vous pourrez supprimer les messages manuellement lorsque la boîte de réception sera pleine.

- Taille de police des messages : régler la taille de la police des messages à Normale ou Grande.
- Affichage texte automatique : choisissez Activé pour afficher automatiquement les messages texte lorsqu' ils arrivent. Choisissez Désactivé pour désactiver cette fonction et recevoir une invite du téléphone.
- Réception multimédia automatique : choisissez Activé pour télécharger automatiquement les messages vocaux ou MMS. Choisissez Désactivé pour que le téléphone vous demande si vous désirez télécharger ces messages.
- Texte rapide : créez ou modifiez le texte rapide à ajouter au message. Appuyez sur la touche de sélection centrale [Modifier] pour modifier un texte rapide. Appuyez sur la touche programmable gauche [Effacer] pour supprimer une entrée. Sélectionnez Options > Nouveau/Déplacer pour ajouter un nouveau texte rapide ou déplacer un texte rapide sauvegardé.
- Nº de rappel : ajoutez un numéro de rappel par défaut pour que le destinataire puisse rappeler ou répondre. Choisissez Activé et entrez le numéro de rappel, puis appuyez sur la touche de sélection centrale.
- Signature : choisissez Personnalisation pour ajouter une signature à insérer à la fin d'un message texte, photo ou vocal. Choisissez Aucune pour désactiver la signature.
- Accusé de remise : choisissez Activé pour recevoir un avis lorsque le message que vous avez envoyé est reçu. Choisissez Désactivé pour désactiver les avis.

# Navigateur

Le navigateur est préinstallé sur votre téléphone et permet un accès facile à l'Internet. Ce navigateur comprime les données des pages Web visitées et accélère l'expérience de navigation tout en économisant votre temps d'antenne de données.

Appuyez sur touche de sélection centrale [Menu] > Navigateur ou touche de sélection centrale [Menu] > Centre de média > Navigateur pour ouvrir le navigateur.

# Ouvrir des pages Web

Dans le navigateur, vous pouvez ouvrir une page Web des façons suivantes.

- Utilisez la touche directionnelle pour mettre la barre d' adresse au haut de l'écran en surbrillance et appuyez sur la touche de sélection centrale [Modifier] pour entrer l' adresse du site Web que vous souhaitez consulter, puis enfoncez la touche de sélection centrale [Aller à].
- Utilisez la touche directionnelle pour mettre la barre de recherche derrière la barre d'adresse en surbrillance et appuyez sur la touche de sélection centrale [Modifier] pour entrer l'information recherchée, puis enfoncez encore la touche de sélection centrale [Aller à].
- Servez-vous de la touche directionnelle pour sélectionner une vignette de site Web préréglée (composition abrégée) et appuyez sur la touche de sélection centrale [Ouvrir].
- Appuyez sur la touche programmable gauche [Menu] dans l'écran du navigateur et mettez en surbrillance, enfoncez la touche de sélection centrale [Outils], sélectionnez Signets/Historique/Pages enregistrées et appuyez sur la touche de sélection centrale pour ouvrir la page Web connexe.

# Ouvrir un nouvel onglet de navigateur

Le mininavigateur Opera Mini prend en charge la navigation à onglets multiples. Vous pouvez ouvrir une page Web différente dans chaque onglet.

1. Appuyez sur la touche programmable gauche [Menu]

et utilisez la touche directionnelle pour mettre 📫

surbrillance dans le coin supérieur droit de l'écran du navigateur.

en

- 2. Appuyez sur la touche de sélection centrale.
- Appuyez sur la touche de sélection centrale [Modifier] pour entrer l'adresse du site Web, puis sur la touche de sélection centrale [Aller à].

Pour fermer un onglet, sélectionnez-le et appuyez sur la touche programmable droite [Fermer onglet].

# Configurer une touche de composition abrégée

Les vignettes de site Web de l'écran principal du navigateur servent à la composition abrégée, qui offre un accès rapide à certaines pages Web.

 Servez-vous de la touche directionnelle pour mettre en surbrillance une touche de composition abrégée non attribuée + dans l'écran du navigateur et appuyez sur la

### touche de sélection centrale [Ajouter].

2. Entrez l'adresse du site Web et enfoncez la touche de sélection centrale [Ajouter].

# Paramètres navigateur

- Appuyez sur la touche programmable gauche [Menu] dans l'écran du navigateur et mettez en surbrillance, puis enfoncez la touche de sélection centrale [Outils].
- Sélectionnez Paramètres et appuyez sur la touche de sélection centrale. Vous pouvez configurer les options du navigateur; veuillez vous adresser à Opera Software ASA pour plus de détails.

### Téléchargement de suggestion

Votre téléphone cellulaire ne vous permet d'ouvrir que deux types de fichiers téléchargés (photos et audio), et vous **DEVEZ** enregistrer les fichiers dans le dossier par défaut : **photo** ou **Sons**. Si le dossier par défaut est **Autre**, cela signifie que le fichier à télécharger n'est pas compatible avec votre téléphone.

# Suppression de fichiers téléchargés

Appuyez sur la touche programmable de gauche [Menu] dans l'écran du navigateur, mettez en surbrillance . , puis appuyez sur la touche de sélection centrale [Outils] > Téléchargements, choisisez l'élément à supprimer, appuyez sur la touche programmable de gauche [Gérer] > Supprimer les fichiers pour supprimer le fichier sélectionner.

# Multimédia

# Navigateur

Veuillez consulter le chapitre Navigateur.

# Ma musique

Vous pouvez utiliser Ma musique pour écouter et gérer les fichiers musicaux stockés sur votre téléphone et sur la carte microSD. Appuyez sur la touche de sélection centrale [Menu] > Multimédia > Ma musique pour accéder à Ma musique.

**IMPORTANT**: pour pouvoir écouter les fichiers musicaux se trouvant sur la carte microSD, veuillez stocker ces fichiers dans **synched\music** sur la carte. Le téléphone chargera les fichiers de musique à partir de ce répertoire.

### Écouter de la musique

- Appuyez sur la touche de musique de l'écran d'accueil pour accéder à Ma musique. Le téléphone cherchera les fichiers de musique dans sa mémoire et sur la carte microSD (si insérée).
- Sélectionnez Toutes les chansons, Listes d'écoute, Artistes, Genres ou Albums et appuyez sur la touche de sélection centrale pour afficher les chansons ou listes d' écoute.
- 3. Choisissez une liste d'écoute et appuyez sur touche de sélection centrale [Lecture].
- 4. Voici les actions possibles à partir du lecteur musical :

  - Appuyez sur la touche directionnelle à gauche ou à droite pour passer à la chanson précédente ou suivante.
  - Maintenez la **touche directionnelle enfoncée** à gauche ou à droite pour reculer ou avancer la lecture.

- Appuyez sur la touche directionnelle vers le haut ou le bas pour afficher la liste d'écoute en cours.
- Appuyez sur les touches de volume pour régler le volume. Ou appuyez sur la touche programmable gauche [Silence/Suppr. silence] pour taire le son ou le rétablir.
- Appuyez sur la touche programmable droite [Options] pour plus d'options :
  - Quitter le lecteur : arrêtez la lecture et fermez le lecteur de musique.
  - Mode musique seulement : activez cette option pour désactiver toutes les communications sans fil.
  - Infos chanson : affichez de l'information détaillée sur la chanson.
  - Écran d'accueil : retournez à l'écran d'accueil pendant que la musique continue à jouer.
  - Répéter : réglez le mode de répétition (Répéter tout, Répéter une ou Désactivé).
  - > Aléatoire : activez ou désactivez le mode aléatoire.
- Appuyez sur la touche marche-arrêt pour revenir à l'écran d'accueil et poursuivre la lecture de la musique. Vous pouvez consulter l'information de lecture à l'écran.

Astuce : lorsque la musique joue en arrière-plan, appuyez sur la touche de musique de l'écran d'accueil pour ouvrir le lecteur ou sur la touche marche-arrêt de l'écran d'accueil pour arrêter la lecture.

### Créer une liste d'écoute

 Appuyez sur la touche de musique de l'écran d'accueil. Sélectionnez Listes d'écoute et appuyez sur la touche de sélection centrale.

- Sélectionnez Oui et appuyez sur la touche de sélection centrale si aucune liste d'écoute n'est disponible. Ou encore, appuyez sur la touche programmable droite [Options] et sélectionnez Créer nouvelle, puis enfoncez la touche de sélection centrale si vous avez créé une liste d'écoute.
- 3. Indiquez les chansons désirées et appuyez sur la touche programmable gauche [Terminé].
- Modifiez le nom de la liste d'écoute et appuyez sur la touche de sélection centrale [Enregistrer].

### Ajouter des chansons à une liste d'écoute

- Appuyez sur la touche de musique de l'écran d'accueil. Sélectionnez Listes d'écoute et appuyez sur la touche de sélection centrale.
- 2. Sélectionnez une liste d'écoute et appuyez sur la touche programmable gauche [Affichage].
- Appuyez sur la touche programmable droite [Options], puis sélectionnez Ajouter chansons et appuyez sur la touche de sélection centrale.
- 4. Indiquez les chansons à ajouter et appuyez sur la touche programmable gauche [Terminé].

### Gérer ma musique

- Appuyez sur la touche de musique de l'écran d'accueil. Sélectionnez Gérer ma musique et appuyez sur la touche de sélection centrale.
- 2. Voici les options offertes :
  - Effacer : marquez les chansons et appuyez sur la touche programmable gauche [Terminé] pour les supprimer. Les chansons verrouillées ne peuvent être effacées.

- Verrouiller/Déverrouiller : sélectionnez les chansons et appuyez sur la touche programmable gauche [Terminé] pour les verrouiller ou les déverrouiller. Seules les chansons se trouvant dans la mémoire du téléphone peuvent être verrouillées.
- Déplacer vers la carte mémoire/Déplacer vers le téléphone : sélectionnez les chansons et appuyez sur la touche programmable gauche [Terminé] pour les déplacer sur la carte microSD ou dans la mémoire du téléphone. Les chansons verrouillées ne peuvent être déplacées.

Remarque : veuillez insérer la carte microSD avant de déplacer les chansons. Les chansons placées sur la carte microSD sont enregistrées dans synched\music.

### Mes sonneries

Vous pouvez écouter et utiliser les sonneries.

- Appuyez sur la touche de sélection centrale [Menu] > Multimédia > Mes sonneries.
- 2. Sélectionnez une sonnerie et appuyez sur la touche de sélection centrale [Lecture] pour l'écouter.
- Appuyez sur la touche programmable gauche [Définir en tant que] pour définir une sonnerie préchargée comme Sonnerie, ID contact ou Sons d'alerte par défaut en enfonçant la touche de sélection centrale.

# Mes sons

Dans Mes sons, vous pouvez écouter et utiliser les fichiers son stockés sur votre téléphone et sur la carte microSD.

**IMPORTANT** : pour pouvoir utiliser les fichiers son sur la carte microSD, veuillez les stocker dans **synched**(sounds sur la carte. Le téléphone chargera les fichiers son à partir de ce répertoire.

# Écouter et utiliser un son

- Appuyez sur la touche de sélection centrale [Menu] > Multimédia > Mes sons.
- Sélectionnez un son et appuyez sur la touche de sélection centrale [Lecture] pour l'écouter.
- Appuyez sur la touche programmable gauche [Définir en tant que] pour définir le son comme Sonnerie, ID contact ou Sons d'alerte par défaut en enfonçant la touche de sélection centrale.
- Appuyez sur la touche programmable droite [Options] pour plus d'options :
  - Envoi : envoyez le son.
  - Renommer : renommez le son. (Non offert pour les sons préchargés.)
  - Déplacer vers la carte mémoire/Déplacer vers le téléphone : déplacez le son sur la carte microSD ou dans la mémoire du téléphone. Les sons verrouillés ne peuvent être déplacés. (Non offert pour les sons préchargés.)
  - Verrouiller/Déverrouiller : verrouillez ou déverrouillez le son. Seuls les sons se trouvant dans la mémoire du téléphone peuvent être verrouillés. (Non offert pour les sons préchargés.)
  - Effacer : supprimez le son. Les sons verrouillés ne peuvent être effacés. (Non offert pour les sons préchargés.)
  - Effacer tout : supprimez tous les sons sur la carte microSD ou dans le téléphone. (Non offert pour les sons préchargés.)
  - Infos fichier : affichez de l'information détaillée sur le son.

Remarque : veuillez insérer la carte microSD avant de déplacer les sons. Les sons placés sur la carte microSD sont enregistrés dans synched\sounds.

# Mes photos

Dans Mes photos, vous pouvez voir et gérer toutes les photos prises ou téléchargées, ainsi que les photos stockées sur votre téléphone et sur la carte microSD.

**IMPORTANT** : pour pouvoir voir les photos se trouvant sur la carte microSD, veuillez les stocker dans **synched\pics** sur la carte. Le téléphone chargera les photos à partir de ce répertoire.

- Appuyez sur la touche de sélection centrale [Menu] > Multimédia > Mes photos.
- 2. Sélectionnez une photo et appuyez sur la touche de sélection centrale [Afficher] pour la voir.
- Sélectionnez une photo et appuyez sur la touche de programmable gauche [Effacer] pour la supprimer. Les photos préchargées et verrouillées ne peuvent être effacées.
- Sélectionnez une photo et appuyez sur la touche programmable droite [Options] pour afficher plus d'options :
  - Envoi : envoyez la photo. Ce ne sont pas toutes les photos qui peuvent être envoyées.
  - Définir en tant que : définissez la photo comme Fond d' écran ou comme ID photo.
  - Gérer les photos : gérez les photos stockées sur votre téléphone et sur la carte microSD. (Non offert pour les photos préchargées.)
    - Effacer : sélectionnez et supprimez des photos. Les photos verrouillées ne peuvent être effacées.

- Verrouiller/Déverrouiller : sélectionnez les photos et les verrouiller ou les déverrouiller. Seules les photos se trouvant dans la mémoire du téléphone peuvent être verrouillées.
- Déplacer vers le téléphone/Déplacer vers la carte mémoire : sélectionnez les photos et déplacezles dans la mémoire du téléphone ou sur la carte microSD. Les photos verrouillées ne peuvent être déplacées.
- Renommer : renommez la photo. (Non offert pour les photos préchargées.)
- Infos fichier : affichez de l'information détaillée sur la photo.

Remarque : veuillez insérer la carte microSD avant de déplacer les photos. Les photos placées sur la carte microSD sont enregistrées dans synched\pics.

# Enregistreur

- Appuyez sur la touche de sélection centrale [Menu] > Multimédia > Enregistreur.
- Appuyez sur la touche de sélection centrale pour commencer à enregistrer et à nouveau sur la touche de sélection centrale [Arrêter] pour cesser l'enregistrement.
- Sélectionnez et ouvrez une note enregistrée en appuyant sur la touche de sélection centrale [Menu] > Multimédia > Mes tonalités > Mes sons.

# Appareil photo

1. Appuyez sur la touche de sélection centrale [Menu] > Multimédia > Appareil photo.

Raccourci : maintenez la touche d'appareil photo de l'écran d'accueil enfoncée pour mettre l'appareil photo en marche.

- Appuyez sur la touche directionnelle vers le haut ou le bas pour régler la luminosité. Appuyez sur la touche directionnelle à gauche ou à droite pour faire un zoom avant ou arrière (sauf pour le mode de résolution 1 600 x 1 200).
- Appuyez sur la touche programmable droite [Options] pour afficher plus d'options d'appareil photo. Appuyez ensuite sur la touche directionnelle vers le haut ou le bas pour régler chaque option.
  - Lampe flash : choix du mode de flash parmi Flash auto, Cette fois seulement, Désactivé et Activé.
  - Équilibrage des blancs : choix entre Automatique, Obscurité, Fluorescent, Tungstène, Nuageux et Ensoleillé. Pour de meilleures photos lors de conditions de faible luminosité, vous pouvez choisir Obscurité.
  - Effets de couleur : choix entre Normal, Négatif, Noir et blanc et Antique.
  - Compteur automatique : choix entre Désactivé, 10, 5 ou 3 secondes.
  - Son obturateur : choix entre Obturateur, Prêt! 1 2 3 et Souriez.
  - Résolution : choix entre 1 600 x 1 200, 1280 x 960, 800 x 600, 640 x 480 et 320 x 240.
  - Enregistrer option : choisir Téléphone pour sauvegarder les nouvelles photos dans le téléphone ou Carte pour les sauvegarder sur la carte microSD.
- Appuyez sur la touche de sélection centrale [Prendre] ou sur la touche d'appareil photo pour prendre une photo.

 Appuyez sur la touche programmable gauche [Enregistrer] pour enregistrer la photo dans Mes photos ou sur la touche programmable droite [Effacer] pour la supprimer. Vous pouvez aussi utiliser la touche de sélection centrale [Envoi] pour l'envoyer par MMS.

Avertissement : restez à une distance sécuritaire lorsque vous utilisez le flash. Ne le pointez pas vers les yeux des gens ou des animaux.

# Bluetooth®

Votre téléphone a la capacité de se connecter à divers accessoires sans fil Bluetooth. Il permet le transfert de données entre appareils Bluetooth, l'utilisation d'un écouteur Bluetooth et plus. La distance à laquelle agit la technologie Bluetooth est d' environ 10 mètres (30 pieds).

Cet appareil est conforme aux caractéristiques techniques Bluetooth et prend en charge les profils suivants : écouteur, mains libres, stéréo, accès au répertoire et Pousser objet.

# Activer ou désactiver la technologie Bluetooth

- 1. Appuyez sur la touche de sélection centrale [Menu] > Paramètres et outils > Menu Bluetooth.
- Appuyez sur la touche programmable gauche [Activer/ Désactiver] pour activer ou désactiver la technologie Bluetooth.

# Coupler un dispositif Bluetooth

Pour coupler un dispositif Bluetooth à votre téléphone, vous devez activer la technologie Bluetooth des deux appareils et le mode de détection Bluetooth de l'autre dispositif.

- Appuyez sur la touche de sélection centrale [Menu] > Paramètres et outils > Menu Bluetooth > Ajouter nouvel appareil.
- Le téléphone vous invitera à mettre le dispositif à coupler en mode de détection. Appuyez sur la touche de sélection centrale pour continuer.
- Une liste des dispositifs Bluetooth à la portée de votre téléphone s'affichera. Sélectionnez le dispositif à coupler et appuyez sur la touche de sélection centrale [Coupler].
- 4. Entrez le mot de passe et enfoncez la touche de sélection centrale [Régler].

**Remarque** : le mot de passe peut contenir des caractères alphanumériques.

- Ensuite, choisissez Toujours demander ou Connexion systématique et appuyez sur la touche de sélection centrale pour configurer la sécurité entrante du dispositif.
- Une fois le couplage effectué, le dispositif apparaîtra dans le menu Bluetooth.
- Sélectionnez un dispositif couplé et appuyez sur la touche programmable droite [Options] pour accéder aux options suivantes.
  - Supprimer l'appareil : retirez l'appareil couplé de la liste.
  - Supprimer tous les appareils : retirez tous les appareils couplés.
  - Renommer appareil : renommez l'appareil couplé.
  - Sécurité entrante : configurez la sécurité entrante (Toujours demander ou Connexion systématique) de l' appareil couplé.
  - Détection service : affichez les services Bluetooth pris en charge par l'appareil couplé.
  - Infos appareil : affichez l'information sur l'appareil couplé.
  - Envoyer carte de nom par Bluetooth : envoyez les renseignements d'un contact (vCard) à l'appareil couplé.
  - Envoyer V-Calendar par Bluetooth : envoyez des événements de calendrier (vCalendar) à l'appareil couplé.
  - Envoyer photos par Bluetooth : envoyez des photos de Mes photos à l'appareil couplé.
  - Envoyer sons par Bluetooth : envoyez des sons de Mes sons à l'appareil couplé.

### Paramètres Bluetooth

Dans le menu Bluetooth, mettez Ajouter nouvel appareil en surbrillance et appuyez sur la touche programmable droite [Options] pour accéder aux options suivantes.

- Nom de mon téléphone : modifiez le nom de votre téléphone apparaissant sur les autres appareils Bluetooth qui le détectent.
- Mode de détection : sélectionnez Activé pour permettre aux autres appareils Bluetooth de trouver votre téléphone ou Désactivé pour désactiver le mode de détection.
   Remargue : après la sélection d'Activé, les autres

Remarque : après la sélection d'Activé, les autres utilisateurs ont une minute pour voir votre accessibilité, après quoi le mode de détection sera automatiquement désactivé.

 Profils pris en charge : consultez les profils pris en charge par votre téléphone Mettez un profil en surbrillance et appuyez sur la touche de sélection centrale pour afficher la description.

# Outils

# Calculatrice

Votre téléphone est doté d'une calculatrice de base pour l' addition, la soustraction, la multiplication et la division.

Appuyez sur la touche de sélection centrale [Menu] > Paramètres et outils > Outils > Calculatrice et servez-vous du clavier pour l'utiliser.

- Avec la touche directionnelle, sélectionnez une fonction mathématique (ajouter, soustraire, multiplier ou diviser).
- Appuyez sur la touche \* pour insérer un séparateur décimal.
- Appuyez sur la touche # pour modifier le signe.
- Appuyez sur la touche programmable gauche [Effacer] pour effacer les intrants et le résultat.
- Appuyez sur la touche programmable droite [Opérateurs] pour insérer (,), ou Exposant.

# Calculatrice de pourboire

- 1. Appuyez sur la touche de sélection centrale [Menu] > Paramètres et outils > Outils > Astuce calculatrice.
- Entrez le montant de la facture totale, réglez le pourcentage de pourboire et le partage pour le nombre de personnes qui paient.
- 3. La calculatrice affichera automatiquement le pourboire et la part de facture à payer par chaque personne.

# Calendrier

Vous pouvez utiliser cette fonction pour organiser vos événements à venir et vous en souvenir.

### Ajouter un nouvel événement

- 1. Appuyez sur la touche de sélection centrale [Menu] > Paramètres et outils > Outils > Calendrier.
- Utilisez la touche directionnelle pour mettre une date en surbrillance.
- 3. Ajouter un nouvel événement à l'aide de la touche programmable gauche [Ajouter].
- 4. Entrez l'objet, faites défiler vers le bas et appuyez sur la touche de sélection centrale [Régler] pour régler d'autres paramètres d'événement, dont l'heure de début, l'heure de fin, la date de début, la date de fin, la récurrence, l'heure d' alerte, le rappel, la tonalité d'alerte et le vibreur.
- 5. Appuyez sur la touche programmable droite [Terminé].

### Afficher un événement

- Appuyez sur la touche de sélection centrale [Menu] > Paramètres et outils > Outils > Calendrier.
- Utilisez la touche directionnelle pour mettre une journée planifiée en surbrillance.
- Appuyez sur la touche de sélection centrale [Afficher] pour afficher l'événement de la journée en surbrillance.
- 4. Appuyez encore sur la touche de sélection centrale [Afficher] pour consulter les détails de l'événement.

### Options du calendrier

À partir de la vue calendrier, appuyez sur la touche programmable droite [Options] pour accéder aux options du calendrier.

- Vue hebdomadaire/Vue mensuelle : choisissez d'afficher le calendrier par semaine ou par mois.
- Aller à date : précisez une date à afficher.
- Effacer tout : supprimez tous les événements.

- Effacer toutes les anciennes : supprimez tous les événements passés.
- Recherche : entrez le sujet dans le champ Aller à pour rechercher les événements correspondants.

# Réveil

### Ajouter une nouvelle alarme

- 1. Appuyez sur la touche de sélection centrale [Menu] > Paramètres et outils > Outils > Réveil.
- 2. Sélectionnez une alarme et appuyez sur la touche de sélection centrale.
- À partir du champ Activer/désactiver, appuyez sur la touche de sélection centrale [Régler] pour activer ou désactiver l'alarme. Faites défiler vers le bas pour régler les autres paramètres, y compris Définir heure, Répéter et Sonnerie.
- 4. Appuyez sur la touche programmable droite [Terminé].

### Options d'alarme

Dans le menu Réveil, mettez une alarme existante en surbrillance et appuyez sur la **touche programmable droite** [**Options**] pour accéder aux options suivantes.

- Activer/désactiver : activez ou désactivez l'alarme.
- Réinitialiser : supprimez l'alarme.
- Tout réinitialiser : supprimez toutes les alarmes.

# Chronomètre

- Appuyez sur la touche de sélection centrale [Menu] > Paramètres et outils > Outils > Chronomètre.
- Appuyez sur la touche de sélection centrale [Démarrer] pour commencer le chronométrage.
- La touche programmable gauche [Lap (Tour)] permet d' enregistrer le temps au tour.

- Appuyez sur la touche de sélection centrale [Arrêter] pour arrêter le chronométrage.
- Appuyez sur la touche programmable droite [Réinitialiser] pour effacer les temps enregistrés.

# Horloge mondiale

Affiche l'heure locale et l'heure d'autres villes dans le monde.

- Appuyez sur la touche de sélection centrale [Menu] > Paramètres et outils > Outils > Horloge mondiale.
- Appuyer à gauche ou à droite sur la touche directionnelle affiche différentes villes et divers fuseaux horaires.

Remarque : appuyez sur la touche programmable gauche [DST] pour activer ou désactiver l'heure avancée. Appuyez sur la touche programmable droite [Villes] pour ouvrir la liste des villes et choisir la ville locale par défaut.

# Bloc-notes

Vous pouvez créer, modifier ou supprimer des notes sur votre téléphone.

- Appuyez sur la touche de sélection centrale [Menu] > Paramètres et outils > Outils > Bloc-notes.
- Appuyez sur la touche programmable gauche [Ajouter] pour ajouter une nouvelle note.
- 3. Entrez la note et appuyez sur la touche de sélection centrale [Enregistrer] pour l'enregistrer.
- Mettez une note en surbrillance dans la liste du bloc-notes et appuyez sur la touche programmable droite [Options] > Effacer/Tout effacer pour supprimer la note en surbrillance ou toutes les notes.

# Stockage de masse USB

La fonction de stockage de masse USB sert à transférer des données entre la carte microSD et un ordinateur personnel.

- 1. Insérez la carte microSD dans votre téléphone.
- Branchez votre téléphone sur l'ordinateur à l'aide d'un câble USB.
- Appuyez sur la touche de sélection centrale [Menu] > Paramètres et outils > Outils > Stockage de masse USB.
- Le téléphone sera en mode USB, et vous pourrez transférer des donnée entre la carte microSD et l'ordinateur.
- 5. Pour quitter le mode USB, appuyez sur la touche de sélection centrale [Quitter].

Astuce : appuyez sur la touche marche-arrêt pour retourner à l'écran de veille, puis branchez votre téléphone sur l'ordinateur avec un câble USB. Votre téléphone vous invitera à brancher le téléphone sur un ordinateur, choisissez **Oui** et appuyez sur la touche de sélection centrale pour activer le mode USB.

**Remarque** : si la carte microSD est verrouillée, le téléphone vous demandera de la déverrouiller.

# Paramètres

# Volume principal

### Réglez le volume principal du téléphone.

- 1. Appuyez sur la touche de sélection centrale [Menu] > Paramètres et outils > Outils > Volume principal.
- 2. Réglez le volume en appuyant à droite ou à gauche sur la touche directionnelle.
- Appuyez sur la touche de sélection centrale [Régler] pour enregistrer. Pour vérifier le volume, appuyez sur la touche programmable gauche [Lecture].

Astuce : vous pouvez aussi appuyer sur les touches de volume de l'écran d'accueil pour régler le volume principal.

# Paramètres garde-touches

Réglez les options de verrouillage automatique et de déverrouillage du clavier. Veuillez consulter le chapitre « Verrouiller ou déverrouiller le clavier » pour plus de détails.

# Paramètres sons

### Sons appel

- Appuyez sur la touche de sélection centrale [Menu] > Paramètres et outils > Paramètres sons > Sons appel.
- 2. Vous pouvez configurer les options suivantes.
  - Sonnerie appel : choisissez une sonnerie dans la liste pour les appels entrants.
  - Vibreur appel : sélectionnez Activé ou Désactivé pour activer ou désactiver la vibration lors des appels entrants.

### Sons d'alerte

1. Appuyez sur la touche de sélection centrale [Menu] > Paramètres et outils > Paramètres sons > Sons d'alerte.

- 2. Vous pouvez configurer les options suivantes.
  - Message txt : choisissez tonalité, vibreur ou rappel pour les messages d'alerte de message texte.
  - MMS : choisissez tonalité, vibreur ou rappel pour les messages d'alerte de MMS.
  - Messagerie vocale : choisissez tonalité, vibreur ou rappel pour les alertes de message vocal.
  - Tonalité d'urgence :
    - Alerte : le téléphone jouera la tonalité d'urgence pour un appel d'urgence, à moins que le volume principal soit réglé à Vibreur seulement ou à Désactivé.
    - Vibreur : le téléphone vibrera pour l'appel d'urgence au lieu de jouer la tonalité d'urgence.
    - Désactivé : désactive la tonalité et la vibration d' urgence.
  - Appel manqué : choisissez tonalité, vibreur ou rappel pour les alertes d'appel manqué.

Remarque : si la tonalité d'urgence est réglée à Alerte et le volume principal est réglé à Vibreur uniquement, le téléphone vibrera pour l'appel d'urgence. Si le volume principal est réglé à Désactivé, le téléphone ne sonnera ni ne vibrera lors d'un appel d'urgence.

### Volume du clavier

Réglez le volume des sons émis par la pression des touches du clavier.

- Appuyez sur la touche de sélection centrale [Menu] > Paramètres et outils > Paramètres sons > Volume du clavier.
- Appuyez sur la touche directionnelle à gauche ou à droite pour régler le volume, puis sur la touche de sélection centrale [Régler].

### Lecture du numéro

Choisissez la façon dont les numéros sont lus lorsque vous composez.

- Appuyez sur la touche de sélection centrale [Menu] > Paramètres et outils > Paramètres sons > Lecture du numéro.
- 2. Sélectionnez Activé ou Désactivé et appuyez sur la touche de sélection centrale [Régler].

### Alertes de service

- Appuyez sur la touche de sélection centrale [Menu] > Paramètres et outils > Paramètres sons > Alertes de service.
- 2. Choisissez une des options suivantes et appuyez sur la touche de sélection centrale.
  - **Bip minute** : le téléphone émettra un signal sonore chaque minute durant un appel.
  - Connexion appel : le téléphone vous avertira lors de la connexion d'un appel.
  - Alerte itinérance : le téléphone vous avertira lorsque votre téléphone est en mode itinérance.
- 3. Sélectionnez Activé ou Désactivé et appuyez sur la touche de sélection centrale [Régler].

### Allumé/éteint

Active ou désactive le son joué lors de mise en marche ou de l' arrêt du téléphone.

- Appuyez sur la touche de sélection centrale [Menu] > Paramètres et outils > Paramètres sons > Allumé/éteint.
- Sélectionnez Allumé ou Éteint et appuyez sur la touche de sélection centrale [Régler].

3. Sélectionnez Activé ou Désactivé et appuyez sur la touche de sélection centrale [Régler].

# Paramètres d'affichage

### Bande personnelle

Ajoutez une bande affichant votre propre message d'accueil personnalisé ou l'état du réseau sur l'écran de veille.

- Appuyez sur la touche de sélection centrale [Menu] > Paramètres et outils > Paramètres d'affichage > Bande personnelle.
- Entrez le texte et choisissez-en la couleur pour la bande personnelle affichée dans l'écran d'accueil, puis appuyez sur la touche de sélection centrale [Enregistrer].

# Rétroéclairage

Réglez la durée du rétroéclairage de l'écran et du clavier.

- Appuyez sur la touche de sélection centrale [Menu]
   Paramètres et outils > Paramètres d'affichage > Rétroéclairage.
- 2. Choisissez une des options suivantes et appuyez sur la touche de sélection centrale.
  - Écran : sélectionnez 3, 10, 20 ou 30 secondes, Toujours activé ou Mode économique comme durée du rétroéclairage de l'écran, puis appuyez sur la touche de sélection centrale [Enregistrer].
  - Clavier : sélectionnez 3, 10, 20 ou 30 secondes, Toujours activé ou Toujours désactivé comme durée du rétroéclairage du clavier, puis appuyez sur la touche de sélection centrale [Enregistrer].

**Remarque** : régler le rétroéclairage à Toujours activé pourrait réduire la durée de vie de la batterie.

### Fond d'écran

Choisissez le fond d'écran de l'écran de veille.

- Appuyez sur la touche de sélection centrale [Menu] > Paramètres et outils > Paramètres d'affichage > Fond d' écran.
- 2. Sélectionnez Mes photos ou Animations et appuyez sur la touche de sélection centrale [Régler].
- Sélectionnez une photo et appuyez sur la touche programmable gauche [Prévisualisation] pour la voir. Appuyez sur la touche de sélection centrale pour la définir comme fond d'écran.

### Thèmes d'affichage

Choisissez parmi divers thèmes pour les menus du téléphone.

- Appuyez sur la touche de sélection centrale [Menu] > Paramètres et outils > Paramètres d'affichage > Thèmes d'affichage.
- Choisissez Néon ou Rebirth et prévisualisez le thème d' affichage en appuyant sur la touche programmable gauche [Prévisualisation]. Appuyez sur la touche de sélection centrale [Enregistrer] pour configurer le thème.

Remarque : le thème d'affichage par défaut est Néon. Utilisez la touche programmable droite [Aide] pour consulter l'aide.

### Polices de composition

Réglez la taille de la police du composeur.

- Appuyez sur la touche de sélection centrale [Menu] > Paramètres et outils > Paramètres d'affichage > Polices de composition.
- 2. Choisissez Normale ou Grande uniquement, puis appuyez sur la touche de sélection centrale [Enregistrer].

### Taille de police des menus

Réglez la taille de police des menus.

- Appuyez sur la touche de sélection centrale [Menu] > Paramètres et outils > Paramètres d'affichage > Taille de police des menus.
- 2. Choisissez Normale ou Grande, puis appuyez sur la touche de sélection centrale [Enregistrer].

### Format horloge

Choisissez le type d'horloge affiché dans l'écran d'accueil.

- Appuyez sur la touche de sélection centrale [Menu] > Paramètres et outils > Paramètres d'affichage > Format horloge.
- 2. Choisissez parmi les options suivantes : Numérique 12 h, Numérique 24 h ou Désactivée.
- Enfoncez la touche programmable gauche [Prévisualisation] pour afficher le format de l'horloge. Appuyez sur la touche de sélection centrale [Enregistrer] pour confirmer le réglage.

# Paramètres téléphone

### Mode Avion

Lorsque le mode Avion est activé, toutes les communications sans fil sont désactivées. Vous ne pouvez pas utiliser votre téléphone pour faire des appels ou en recevoir. Si toutefois vous faites un appel d'urgence au 911, le téléphone désactivera automatiquement le mode Avion, et l'écran d'appel sortant s' affichera.

- Appuyez sur la touche de sélection centrale [Menu] > Paramètres et outils > Paramètres téléphone > Mode Avion.
- 2. Sélectionnez Activé ou Désactivé et appuyez sur la touche de sélection centrale [Enregistrer].

#### Définir des raccourcis Définir mes raccourcis

- Appuyez sur la touche de sélection centrale [Menu] > Paramètres et outils > Définir raccourcis > Définir mes raccourcis.
- 2. Sélectionnez le raccourci à modifier et appuyez sur la touche de sélection centrale [Régler].
- Choisissez une application de remplacement dans la liste et appuyez sur la touche de sélection centrale.
- Pour réinitialiser les raccourcis, appuyez sur la touche programmable droite [Options] pour consulter les options de réinitialisation.
  - Réinitialiser raccourci 1, 2, 3 ou 4 : réinitialisez le raccourci choisi.
  - Réinitialiser mes raccourcis : réinitialisez tous les raccourcis à leur réglage par défaut.

#### Utiliser mes raccourcis

- 1. Appuyez à droite sur la touche directionnelle de l'écran d'accueil pour ouvrir le menu Mes raccourcis.
- Sélectionnez un raccourci et appuyez sur la touche de sélection centrale pour accéder rapidement à la fonction.
- Pour déplacer un raccourci, appuyez sur la touche programmable droite [Déplacer] et servez-vous de la touche directionnelle pour effectuer le déplacement. Appuyez sur la touche de sélection centrale [Enregistrer] pour confirmer. Appuyez sur la touche programmable gauche [Paramètres] pour Définir mes raccourcis ou Définir touches directionnelles.

### Définir les touches directionnelles

Attribuez une touche de raccourci (touche directionnelle gauche, vers le haut et vers le bas) à une fonction préférée ou souvent utilisée.

- Appuyez sur la touche de sélection centrale [Menu]
   Paramètres et outils > Définir raccourcis > Définir touches directionnelles.
- 2. Mettez une touche directionnelle en surbrillance et appuyez sur la touche de sélection centrale [Régler].
- Choisissez une fonction de remplacement dans la liste et appuyez sur la touche de sélection centrale.
- Pour réinitialiser les raccourcis de touches directionnelles, appuyez sur la touche programmable droite [Options] pour consulter les options de réinitialisation.
  - Réinitialiser touche haut, gauche ou bas : réinitialisez la touche directionnelle sélectionnée.
  - Réinitialiser touches directionnelles : réinitialisez toutes les touches directionnelles à leur réglage par défaut.

### Langue

Choisissez une langue pour le téléphone.

- 1. Appuyez sur la touche de sélection centrale [Menu] > Paramètres et outils > Paramètres téléphone > Langue.
- 2. Choisissez une langue et appuyez sur la touche de sélection centrale [Enregistrer].

### Emplacement

Ce service de localisation GPS peut déterminer votre emplacement par rapport au réseau. Vous pouvez choisir d' activer le fonctionnement du GPS seulement lors d'un appel au 911 de votre téléphone.

- Appuyez sur la touche de sélection centrale [Menu]
   Paramètres et outils > Paramètres téléphone > Emplacement.
- La localisation GPS s'active uniquement lors d'un appel au 911. Appuyez sur la touche de sélection centrale [OK].

### Sécurité téléphone

Verrouillez votre téléphone, établissez des restrictions et définissez d'autres options de sécurité.

Remarque : vous devrez entrer le code de verrouillage du téléphone pour accéder à ce menu. Le code par défaut correspond aux quatre derniers chiffres de votre numéro de téléphone.

#### Modifier code téléphone

- Appuyez sur la touche de sélection centrale [Menu] > Paramètres et outils > Paramètres téléphone > Sécurité téléphone.
- 2. Entrez le code de verrouillage du téléphone et appuyez sur la touche de sélection centrale.
- 3. Sélectionnez Modifier code téléphone et appuyez sur la touche de sélection centrale.
- 4. Entrez le nouveau code et appuyez sur la touche de sélection centrale.
- 5. Réentrez le nouveau code pour confirmer et appuyez sur la touche de sélection centrale.

### Paramètre verrouillage téléphone

Le verrouillage du téléphone préserve votre téléphone d'une utilisation non autorisée. Une fois verrouillé, le téléphone ne peut être utilisé, mais vous pouvez quand même faire des appels d' urgence.

- Appuyez sur la touche de sélection centrale [Menu] > Paramètres et outils > Paramètres téléphone > Sécurité téléphone.
- 2. Entrez le code de verrouillage du téléphone et appuyez sur la touche de sélection centrale.
- 3. Sélectionnez Paramètre verrouillage téléphone et appuyez sur la touche de sélection centrale.
- 4. Choisissez une des options suivantes et appuyez sur la touche de sélection centrale [Enregistrer].

- Déverrouillé : quand vous allumez le téléphone, il n'est pas verrouillé.
- Au démarrage : vous devez entrer le code de verrouillage lorsque vous allumez le téléphone.

#### Verrouiller le téléphone maintenant

Verrouillez le téléphone manuellement. Pour plus de détails, consultez le chapitre « Verrouiller votre téléphone ».

### Rétablir téléphone

Supprimez toutes les données utilisateur définitivement et rétablissez les paramètres initiaux.

- Appuyez sur la touche de sélection centrale [Menu] > Paramètres et outils > Paramètres téléphone > Sécurité téléphone.
- 2. Entrez le code de verrouillage du téléphone et appuyez sur la touche de sélection centrale.
- 3. Sélectionnez **Rétablir téléphone** et appuyez sur la **touche** de sélection centrale.
- 4. Sélectionnez Oui et appuyez sur la touche de sélection centrale.
- 5. Suivez les invites à l'écran et appuyez sur la touche de sélection centrale pour rétablir le téléphone.

### Paramètres données internationales

Activez ou désactivez l'accès aux données en cas d'itinérance internationale.

- Appuyez sur la touche de sélection centrale [Menu]
   Paramètres et outils > Paramètres téléphone > Paramètres données internationales.
- Sélectionnez Autoriser l'accès pour tous les voyages, Autoriser l'accès uniquement pour ce voyage ou Refuser l'accès de données en itinérance et appuyez sur la touche de sélection centrale.

### Sélection système

Vous n'avez pas à régler cette option, à moins que vous désiriez modifier le système sélectionné. Veuillez communiquer avec votre fournisseur de services pour plus de détails.

- Appuyez sur la touche de sélection centrale [Menu] > Paramètres et outils > Paramètres téléphone > Sélection système.
- Choisissez une des options suivantes et appuyez sur la touche de s

  élection centrale [Enregistrer].
  - À domicile uniquement : votre téléphone fonctionne normalement seulement sur votre réseau à domicile.
  - Automatique : vous pouvez utiliser votre téléphone à la maison ou sur un réseau en itinérance.

# Paramètres d'appel

### Options de réponse

Choisissez le mode de réponse aux appels entrants.

- Appuyez sur la touche de sélection centrale [Menu] > Paramètres et outils > Paramètres d'appel > Options de réponse.
- 2. Choisissez une des options suivantes et appuyez sur la touche de sélection centrale [Marquer].
  - N'importe quelle touche : on peut répondre aux appels en appuyant sur n'importe quelle touche, sauf la touche marche-arrêt, les touches programmables gauche et droite, ainsi que les touches de volume.
  - Automatique avec mains libres : les appels sont pris automatiquement après un délai de 5 secondes.
- Appuyez sur la touche programmable gauche [Terminé].
   Remarque : Automatique avec mains libres est disponible lorsqu'un écouteur est branché sur votre téléphone.

### Nouvel essai automatique

Définissez la durée d'attente avant que le téléphone recompose automatiquement le numéro d'un appel non réussi.

- Appuyez sur la touche de sélection centrale [Menu] > Paramètres et outils > Paramètres d'appel > Nouvel essai automatique.
- Sélectionnez 10, 30 ou 60 secondes ou Désactivé et appuyez sur la touche de sélection centrale [Régler].

### Mode TTY

Votre téléphone est un appareil compatible TTY. Branchez simplement le dispositif TTY sur la prise d'écouteur du téléphone.

- Appuyez sur la touche de sélection centrale [Menu] > Paramètres et outils > Paramètres d'appel > Mode TTY.
- Choisissez une des options suivantes et appuyez sur la touche de sélection centrale [Régler].
  - TTY complet : les utilisateurs ne pouvant parler ou entendre peuvent se servir de ce mode pour envoyer et recevoir des messages texte à l'aide d'un dispositif TTY.
  - TTY + Parler : les utilisateurs pouvant parler, mais n' entendant pas peuvent se servir de ce mode pour parler au téléphone et recevoir des réponses par messages texte.
  - TTY + Entendre : les utilisateurs pouvant entendre, mais ne parlant pas peuvent se servir de ce mode pour écouter leur interlocuteur et répondre par messages texte.
  - TTY désactivé : les utilisateurs pouvant entendre et parler peuvent désactiver le soutien TTY.
### Composition à une touche

Activez ou désactivez la fonction de composition rapide.

- Appuyez sur la touche de sélection centrale [Menu] > Paramètres et outils > Paramètres d'appel > Composition à une touche.
- 2. Sélectionnez Activé ou Désactivé et appuyez sur la touche de sélection centrale [Régler].

### Tonalités DTMF

Réglez la durée des tonalités DTMF.

- Appuyez sur la touche de sélection centrale [Menu] > Paramètres et outils > Paramètres d'appel > Tonalités DTMF.
- 2. Sélectionnez Normale ou Longue et appuyez sur la touche de sélection centrale [Régler].

### Mode Aide auditive

Votre téléphone prend en charge la compatibilité aux prothèses auditives. Lorsque vous activez le mode Aide auditive et utilisez une prothèse auditive pour répondre au téléphone, ce mode vous aidera à mieux entendre durant l'appel.

- Appuyez sur la touche de sélection centrale [Menu] > Paramètres et outils > Paramètres d'appel > Mode Aide auditive.
- 2. Sélectionnez Activé ou Désactivé et appuyez sur la touche de sélection centrale [Régler].

## Mémoire

### **Options d'enregistrement**

Choisissez l'emplacement d'enregistrement par défaut des photos et des sons.

- Appuyez sur la touche de sélection centrale [Menu]
  Paramètres et outils > Mémoire > Options d' enregistrement.
- 2. Sélectionnez Photos ou Sons et appuyez sur la touche de sélection centrale.
- Sélectionnez Mémoire téléphone ou Carte mémoire et appuyez sur la touche de sélection centrale [Régler].

### Mémoire téléphone

Consultez l'information sur l'utilisation de la mémoire du téléphone et gérez les fichiers stockés dans le téléphone. Pour transférer vos fichiers à la carte microSD, vous devez d'abord insérer la carte dans le téléphone.

**Remarque** : les photos, sonneries et sons préchargés dans votre téléphone ne sont pas disponibles dans Mémoire téléphone.

- Appuyez sur la touche de sélection centrale [Menu] > Paramètres et outils > Mémoire > Mémoire téléphone.
- 2. Choisissez un des menus suivants et appuyez sur la touche de sélection centrale.
  - Utilisation de la mémoire du téléphone : consultez la mémoire disponible, utilisée ou totale du téléphone, ainsi que la mémoire du téléphone consacrée à Ma musique, Mes sonneries, Mes sons et Mes photos.
  - Mes photos : affichez les photos enregistrées sur votre téléphone, dans Mes photos.
  - Mes sonneries : affichez les sonneries enregistrées sur votre téléphone, dans Mes sonneries.
  - Ma musique : affichez les fichiers de musique enregistrés sur votre téléphone, dans Ma musique.
  - Mes sons : affichez les sons enregistrés sur votre téléphone, dans Mes sons.

- Mes contacts : affichez les contacts enregistrés dans votre téléphone.
- Tout déplacer vers carte mémoire : déplacez tous les fichiers déplaçables de votre téléphone à la carte microSD.
- 3. Appuyez sur la touche programmable droite [Options] pour accéder à plus d'options.

### Carte mémoire

Consultez l'information sur l'utilisation de la mémoire de la carte microSD et gérez les fichiers qui y sont stockés. Veuillez d'abord insérer la carte dans votre téléphone.

- Appuyez sur la touche de sélection centrale [Menu] > Paramètres et outils > Mémoire > Carte mémoire.
- 2. Choisissez un des menus suivants et appuyez sur la touche de sélection centrale.
  - Utilisation de la carte mémoire : consultez la mémoire disponible, utilisée ou totale de la carte mémoire, ainsi que la mémoire de la carte consacrée à Ma musique, Mes sonneries, Mes sons et Mes photos.
  - Mes photos : affichez les photos enregistrées sur la carte microSD, dans Mes photos.
  - Ma musique : affichez les fichiers de musique enregistrés sur la carte microSD, dans Ma musique.
  - Mes sons : affichez les sons enregistrés sur la carte microSD, dans Mes sons.
  - Mes contacts : affichez les contacts enregistrés sur la carte microSD.
  - Tout déplacer vers carte mémoire : déplacez tous les fichiers déplaçables de la carte microSD à votre téléphone.
  - Formater : formatez la carte microSD. Toutes les données sur la carte seront supprimées.

 Appuyez sur la touche programmable droite [Options] pour accéder à plus d'options.

#### Verrouillage carte

Vous pouvez choisir de verrouiller ou déverrouiller la carte microSD lors de son insertion dans le téléphone.

- 1. Appuyez sur la touche de sélection centrale [Menu] > Paramètres et outils > Mémoire > Verrouillage carte.
- 2. Sélectionnez Activé ou Désactivé et appuyez sur la touche de sélection centrale [Régler].

**Remarque** : quand la carte microSD est verrouillée, vous ne pouvez y copier ou y déplacer des fichiers.

## Infos téléphone

- Appuyez sur la touche de sélection centrale [Menu] > Paramètres et outils > Infos téléphone.
- 2. Choisissez un des menus suivants et appuyez sur la touche de sélection centrale.
  - Mon numéro : affichez le numéro de l'appareil mobile et le numéro d'identification du fabricant.
  - Version logiciel/matériel : affichez la version logicielle, la version PRL, la version du navigateur, la version HW, le MEID et le code de date de garantie.
  - Glossaire des icônes : affichez la liste des icônes et une courte description de chacune d'elles.
  - Système d'exploitation : consultez l'information sur le système d'exploitation.

# Pour votre sécurité

## Entretien général

Votre appareil contient des circuits électroniques, des aimants et de batteries fragiles. Vous devez le manipuler soigneusement et porter une attention particulière aux points suivants :

- Ne laissez jamais l'appareil, la batterie ou les accessoires entrer en contact avec des liquides ou dans un milieu humide. Ne le plongez pas dans l'eau.
- Ne le placez pas près d'un disque informatique, de cartes de crédit, de voyage ou autre support magnétique. L'information se trouvant sur les disques ou cartes pourrait être modifiée par l'appareil.
- Ne peignez pas l'appareil.
- Ne laissez pas l'appareil ou la batterie dans des endroits où la température pourrait dépasser 60 °C (140 °F), comme sur le tableau de bord d'une voiture ou sur le bord d'une fenêtre, en plein soleil, etc.
- Ne retirez pas la batterie de l'appareil pendant que celui-ci est en marche.
- Faites attention de ne pas laisser des objets métalliques, comme des pièces de monnaie ou des porte-clés, entrer en contact avec les bornes de la pile ou les court-circuiter.
- Ne jetez pas les batteries dans le feu. On peut mettre les batteries au lithium-ion de l'appareil au rebut de façon sécuritaire en les déposant à un point de recyclage à cet effet. Respectez les exigences locales de recyclage.
- Ne mettez pas la batterie de l'appareil dans votre bouche, car les électrolytes qu'elle contient pourraient être toxiques si ingérés.
- Ne pas démonter ou écraser, plier ou déformer, percer ou mettre en pièces.

- Ne pas modifier ou réusiner, tenter d'insérer un corps étranger dans la batterie, plonger dans l'eau ou exposer à l' eau ou à d'autres liquides, au feu, à une explosion ou autre élément dangereux.
- N'utiliser la batterie que pour le système pour lequel elle a été conçue.
- N'utiliser la batterie qu'avec un chargeur approuvé par ZTE. L'utilisation d'une batterie ou d'un chargeur non approuvé pourrait entraîner un risque d'incendie, d'explosion, de fuite ou autre danger.
- Ne pas court-circuiter une batterie ou laisser des objets métalliques entrer en contact avec les bornes de la batterie.
- Remplacer la batterie uniquement par une autre batterie approuvée pour le système selon la norme IEEE-Std-1725. L' utilisation d'une batterie non approuvée pourrait présenter un risque d'incendie, d'explosion, de fuite ou autre danger.
- Mettre rapidement au rebut les batteries usagées conformément aux règlements locaux.
- L'utilisation de batteries par des enfants doit être supervisée.
- Éviter de laisser tomber le téléphone ou la batterie. Si cela se produit, particulièrement sur une surface dure, et que l' utilisateur croit qu'il pourrait y avoir des dommages, apporter le téléphone à un centre de services pour qu'il soit inspecté.
- Une mauvaise utilisation de la batterie pourrait entraîner un incendie, une explosion ou un autre danger.
- Le téléphone ne devrait être branché que sur des produits affichant le logo USB-IF ou qui respectent le programme de conformité USB-IF.
- Ne pas mettre une batterie dans un micro-ondes, une sécheuse ou un contenant à haute pression.
- N'utiliser que des chargeurs approuvés.
- Ne pas percer la batterie avec un objet pointu, comme une aiguille.

- Lors de la mise au rebut de la batterie, s'assurer qu'elle est non conductrice en appliquant du ruban de vinyle sur les bornes (+) et (-).
- Ne pas laisser tomber, lancer ou soumettre l'appareil à un traitement brusque.
- Cesser d'utiliser la batterie si une chaleur, odeur, décoloration, déformation ou un état anormal est détecté durant l'utilisation, la charge ou l'entreposage.
- Ne pas utiliser l'appareil si la batterie est endommagée ou déformée.
- Ne pas souder la batterie directement.
- Retirer immédiatement de l'appareil une batterie dont le cycle de vie est terminé.
- L'écouteur peut dégager de la chaleur durant une utilisation normale. L'appareil même peut aussi devenir chaud lors du chargement de la batterie.
- Lorsque le téléphone est en mode vibration, cette dernière peut faire bouger l'appareil.
- Faire attention de ne pas placer l'appareil près d'une source de chaleur (comme un radiateur).
- Utiliser un linge humide ou antistatique pour nettoyer l' appareil. Ne pas utiliser un linge sec ordinaire ou un linge électrostatique. Ne pas utiliser de produits chimiques ou abrasifs, car ceux-ci pourraient endommager le boîtier.
- Équipement tiers : l'utilisation d'équipement, de câbles ou d' accessoires tiers non fabriqués ou autorisés par ZTE pourrait annuler la garantie de votre téléphone et nuire à la sécurité et au fonctionnement du téléphone.
- Ne pas oublier de faire des copies de sauvegarde de toutes les données importantes se trouvant sur votre téléphone.
- Ne pas oublier de recycler : l'emballage de carton fourni avec cet appareil est idéal pour le recyclage.

Avertissement : dans le cas peu probable d'une fuite de la batterie, assurez-vous d'éloigner le liquide de la batterie de vos yeux et de votre peau. S'il y a contact avec les yeux ou la peau, rincez bien avec de l'eau propre et consultez un médecin.

## Sécurité en avion

- Dans un avion ou près d'un avion, éteindre le téléphone ou activer le mode Avion. L'utilisation de téléphones dans un avion peut nuire au fonctionnement de l'avion et perturber le réseau cellulaire. Ne pas se conformer à cette directive peut entraîner la suspension ou le refus du service téléphonique au contrevenant, une action judiciaire, ou ces deux mesures.
- Le mode Avion permet l'utilisation de plusieurs fonctionnalités du téléphone, comme la calculatrice, l'enregistreur vocal et plusieurs autres lorsque vous vous trouvez dans un avion ou une autre zone où les signaux sans fil pourraient causer de l' interférence. Le mode Avion interdit de faire ou recevoir des appels.

## Sécurité dans un hôpital

- Éteignez votre téléphone et retirez sa batterie dans les zones où l'utilisation d'un appareil sans fil est interdite.
- Suivez les instructions de toute installation médicale concernant l'utilisation de téléphones cellulaires sur les lieux.

## Conseils généraux

- Plusieurs collectivités publiques ont mis en place des lois et des règles concernant le traitement et l'utilisation de photos prises dans des lieux publics ou privés. ZTE incite ses clients à obéir à toutes les lois et à respecter les droits personnels des autres.
- Vérifiez la disponibilité d'une entente d'itinérance auprès de votre exploitant de réseau.

- L'utilisation des téléphones cellulaires est interdite dans certains endroits sensibles aux radiations, comme les hôpitaux, les centres de recherche et les avions. Éteindre l' appareil est la responsabilité de son utilisateur. En cas d' incertitude, retirez la batterie.
- Respectez tous les panneaux demandant d'éteindre votre appareil, par exemple près des stations-service ou d' explosifs.
- Si vous souffrez d'un trouble cardiaque, portez attention au réglage de la vibration ou du volume de la tonalité. Ce téléphone peut produire des sons forts pouvant endommager votre audition. Réduisez le volume avant d'utiliser des écouteurs, un écouteur Bluetooth ou autre dispositif audio.
- Ne permettez pas aux enfants de jouer avec l'appareil, le chargeur ou les batteries.
- Utiliser l'appareil près de certains dispositifs électroniques médicaux, comme une prothèse auditive ou un stimulateur cardiaque, peut nuire au fonctionnement de ces dispositifs. Respectez tout panneau d'avertissement et les recommandations du fabricant.
- Attention de ne pas mettre le téléphone dans la poche arrière de votre pantalon et de vous asseoir dessus. De plus, ne mettez pas votre téléphone au fond d'un sac, où il pourrait subir une pression ou un poids excessif, car l'écran à DEL pourrait être endommagé et ensuite mal fonctionner.
- Le téléphone contient des métaux et pourrait entraîner une réaction chez les personnes dont la peau est extrêmement sensible.
- Ne laissez pas un téléphone déchargé ou sans batterie pendant une période prolongée. Certaines données pourraient en être effacées.

## Sécurité sur la route

- Vous devez avoir une bonne maîtrise de votre véhicule en tout temps. Concentrez-vous entièrement sur la conduite.
- Respectez toutes les recommandations dans vos documents locaux sur la sécurité routière.
- Quittez la route et garez le véhicule avant de faire un appel ou de répondre à un appel si les conditions routières l' exigent. Vérifiez si les lois ou règlements de la région interdisent l'utilisation d'un téléphone cellulaire en conduisant.
- Vous ne devez pas vous arrêter sur l'accotement d'une autoroute pour effectuer un appel ou répondre à un appel, à moins d'une situation d'urgence.
- Éteignez votre cellulaire à un point de ravitaillement en carburant comme une station-service, même si vous ne mettez pas d'essence dans votre voiture.
- Ne rangez ni ne transportez des substances inflammables ou explosives dans un compartiment près de l'appareil.
- Les systèmes électroniques d'un véhicule, comme les freins antiblocage, le régulateur de vitesse et le système d'injection ne sont pas normalement touchés par les émissions radio. Le fabricant de ces technologies pourrait indiquer si elles sont protégées adéquatement des émissions radio. Si vous croyez que l'émetteur radio de votre téléphone cause des problèmes à votre véhicule, consultez votre concessionnaire et n'allumez pas votre téléphone jusqu'à ce qu'il ait été examiné par un technicien qualifié.

## Véhicules équipés de sacs gonflables

Un sac gonflable se déploie avec une grande force. Ne placez pas d'objets, entre autres des dispositifs sans fil portatifs ou installés, dans la zone au-dessus du sac gonflable ou dans sa zone de déploiement. Si l'équipement sans fil dans le véhicule est mal installé et que le sac gonflable se déploie, des blessures graves pourraient survenir.

## Équipement tiers

L'utilisation d'équipement, de câbles ou d'accessoires tiers non fabriqués ou autorisés par ZTE pourrait annuler la garantie du téléphone et également nuire au fonctionnement du téléphone. Par exemple, n'utilisez que le chargeur ZTE fourni avec le téléphone.

## Utilisation éconergétique

Pour une performance optimale et une consommation énergétique réduite, ne couvrez pas la zone de l'antenne (située au bas de votre téléphone lorsque vous l'avez en main) de votre main. Couvrir l'antenne nuit à la qualité de l'appel, pourrait exiger plus d'énergie que nécessaire et réduire le temps de conversation et de veille.

## Énergie des fréquences radio (FR)

Ce modèle de téléphone répond aux exigences gouvernementales en matière d'ondes radioélectriques.

Ce téléphone est conçu et fabriqué pour ne pas dépasser les limites d'exposition à l'énergie des fréquences radio (FR) établies par la Commission fédérale des communications (Federal Communications Commission ou FCC) du gouvernement américain : La norme d'exposition des téléphones mobiles sans fil emploie une unité de mesure appelée débit d'absorption spécifique ou DAS. La limite de DAS établie par la FCC est de 1,6 W/kg. Des tests de DAS sont menés en utilisant des positions de fonctionnement normales acceptées par la FCC, le téléphone émettant à son degré de puissance certifié le plus élevé pour toutes les bandes de fréquences testées. Bien que le DAS soit défini au plus haut degré de puissance certifié, le degré réel de DAS du téléphone en fonctionnement peut être nettement inférieur à la valeur maximale, car le téléphone est conçu pour fonctionner à divers degrés de puissance pour n'utiliser que l' énergie nécessaire pour atteindre le réseau. En général, plus vous êtes près de l'antenne d'un point d'accès sans fil, plus la puissance de sortie est faible.

La valeur DAS la plus élevée de ce modèle de téléphone comme indiquée à la FCC lors d'essais d'utilisation sur l'oreille est de **1,230** W/kg, et lorsque porté sur le corps comme décrit dans ce guide d'utilisation, de **1,000** W/kg (les mesures lorsque porté sur le corps diffèrent d'un modèle à l'autre en fonction des améliorations disponibles et des exigences de la FCC).

Bien qu'il puisse y avoir des différences entre les degrés de DAS des différents téléphones et selon leur position, ils répondent tous aux exigences gouvernementales.

La FCC a accordé une autorisation d'équipement à ce modèle de téléphone pour tous les degrés de DAS indiqués et évalués en conformité avec les directives sur l'exposition aux FR de la FCC. L'information sur le DAS de ce téléphone a été déposée auprès de la FCC et se trouve dans la section Display Grant au htp://www.fcc.gov/oet/ea/fccid, après une recherche pour ID FCC : Q78-ZTECF451 En ce qui concerne le fonctionnement lorsque porté sur le corps, ce téléphone a été mis à l'essai et répond aux directives sur l'exposition aux FR de la FCC pour une utilisation avec un accessoire ne contenant pas de métal lorsque le téléphone est placé à au moins 1,5 cm du corps. L'utilisation d'autres améliorations pourrait ne pas garantir la conformité aux directives sur l'exposition aux FR de la FCC. Si vous n'utilisez pas un accessoire porté sur le corps et ne portez pas le téléphone à votre oreille, placez l'appareil à un minimum de 1,5 cm de votre corps lorsqu'il est allumé.

## Services d'urgence

Voici comment faire un appel d'urgence dans n'importe quel pays :

- Assurez-vous que votre téléphone est ACTIVÉ et en service. Appuyez sur la touche de sélection centrale pour déverrouiller le téléphone.
- Appuyez sur la touche marche-arrêt jusqu'à ce que l'écran soit vide et prêt pour faire des appels.
- 3. Entrez un numéro d'urgence local, comme 911.
- Appuyez sur la touche d'appel pour composer le numéro. Suivez les instructions reçues et ne raccrochez pas avant qu' on vous le demande.

**IMPORTANT**: dites au téléphoniste de quel service vous avez besoin : policiers, ambulanciers, pompiers, garde côtière ou des services de secours en montagne. Dites où vous êtes et, si possible, demeurez sur place en restant en communication. En raison de la nature du système cellulaire, la connexion des appels d'urgence ne peut être garantie. Vous ne devriez jamais vous fier à un appareil sans fil pour des communications essentielles comme des urgences médicales.

## Conformité à la FCC

Cet appareil est conforme à la section 15 des règles de la FCC. Son fonctionnement est soumis à deux conditions : (1) cet appareil ne peut causer d'interférence nocive, et (2) cet appareil doit accepter toute interférence reçue, y compris l'interférence pouvant causer un fonctionnement indésirable.

Attention : des modifications non approuvées expressément par le fabricant pourraient annuler le droit de l'utilisateur à utiliser l' équipement.

Remarque : cet équipement a été mis à l'essai et est conforme aux limites d'un appareil numérique de classe B conformément à la section 15 des règles de la FCC. Ces limites sont établies pour fournir une protection raisonnable contre une interférence nocive dans un lieu résidentiel. Cet équipement produit, utilise et peut émettre de l'énergie de fréquences radio, et s'il n'est pas installé et utilisé conformément aux instructions, il peut causer de l'interférence nocive aux communications radio. Il n' est toutefois pas garanti qu'il n'y aura pas d'interférence dans un endroit précis. Si cet équipement cause de l'interférence nocive à la réception radio ou télévision (ce qui peut être déterminé en allumant et en éteignant l'équipement), on conseille à l'utilisateur de tenter de corriger cette interférence par une ou plusieurs des mesures suivantes :

- Réorienter ou déplacer l'antenne réceptrice.
- Augmenter la distance entre l'équipement et le récepteur.
- Brancher l'équipement sur une prise de courant se trouvant sur un circuit différent de celui sur lequel est branché le récepteur.
- Consulter le concessionnaire ou un technicien d'expérience spécialisé en téléviseur ou radio pour obtenir de l'aide.

### Avis d'Industrie Canada

Son fonctionnement est soumis à deux conditions : (1) cet appareil ne peut causer d'interférence, et (2) cet appareil doit accepter toute interférence reçue, y compris les interférences pouvant causer un fonctionnement indésirable de l'appareil. This Class B digital apparatus complies with Canadian ICES-003. Cet appareil numérique de la classe B est conforme à la norme NMB-003 du

Canada. Cet appareil et la ou les antennes de cet appareil ne doivent pas être situés proche de ou utilisés

avec une autre antenne ou un autre émetteur. La fonction de sélection du code de pays est désactivée pour les produits mis sur le marché aux États-Unis et au Canada.

Industrie Canada : 5200A-ZTECF451

### Avis de droit d'auteur

Les enregistrements audio et vidéo que vous téléchargez sont protégés par les lois sur le droit d'auteur. Ils sont réservés à votre usage personnel et ne doivent pas être utilisés autrement sans la permission du détenteur du droit d'auteur.